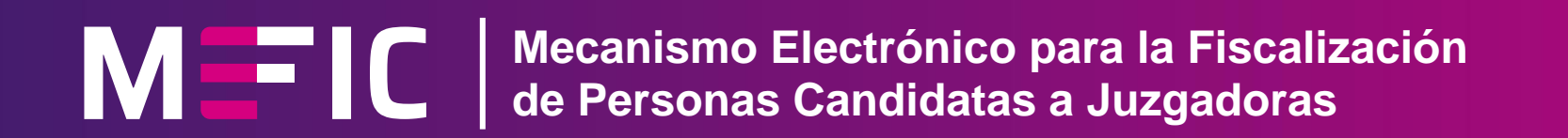

# Guía de usuario

# Candidato

Ir a Módulos

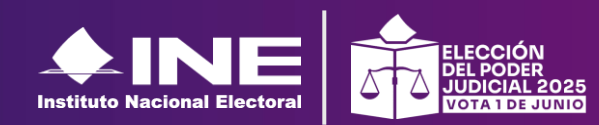

Unidad Técnica de Fiscalización

# Módulos

Selecciona el módulo de tu interés para obtener instrucciones detalladas y/o el desarrollo del flujo de trabajo.

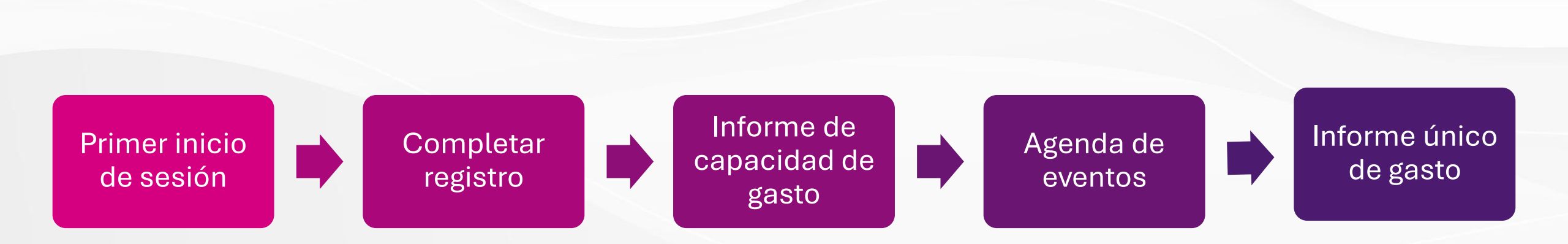

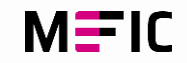

# Primer inicio de sesión

### Ingresa al enlace https://mefic.ine.mx

**1.-** Coloca el **usuario** y **contraseña** que recibiste por correo.

**2.-** Marca el captcha "No soy un robot".

3.- Presiona Entrar.

**NOTA:** Para una mejor experiencia, utiliza el navegador de **Google Chrome.** 

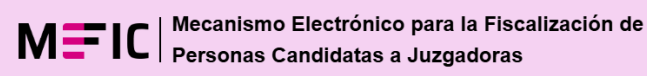

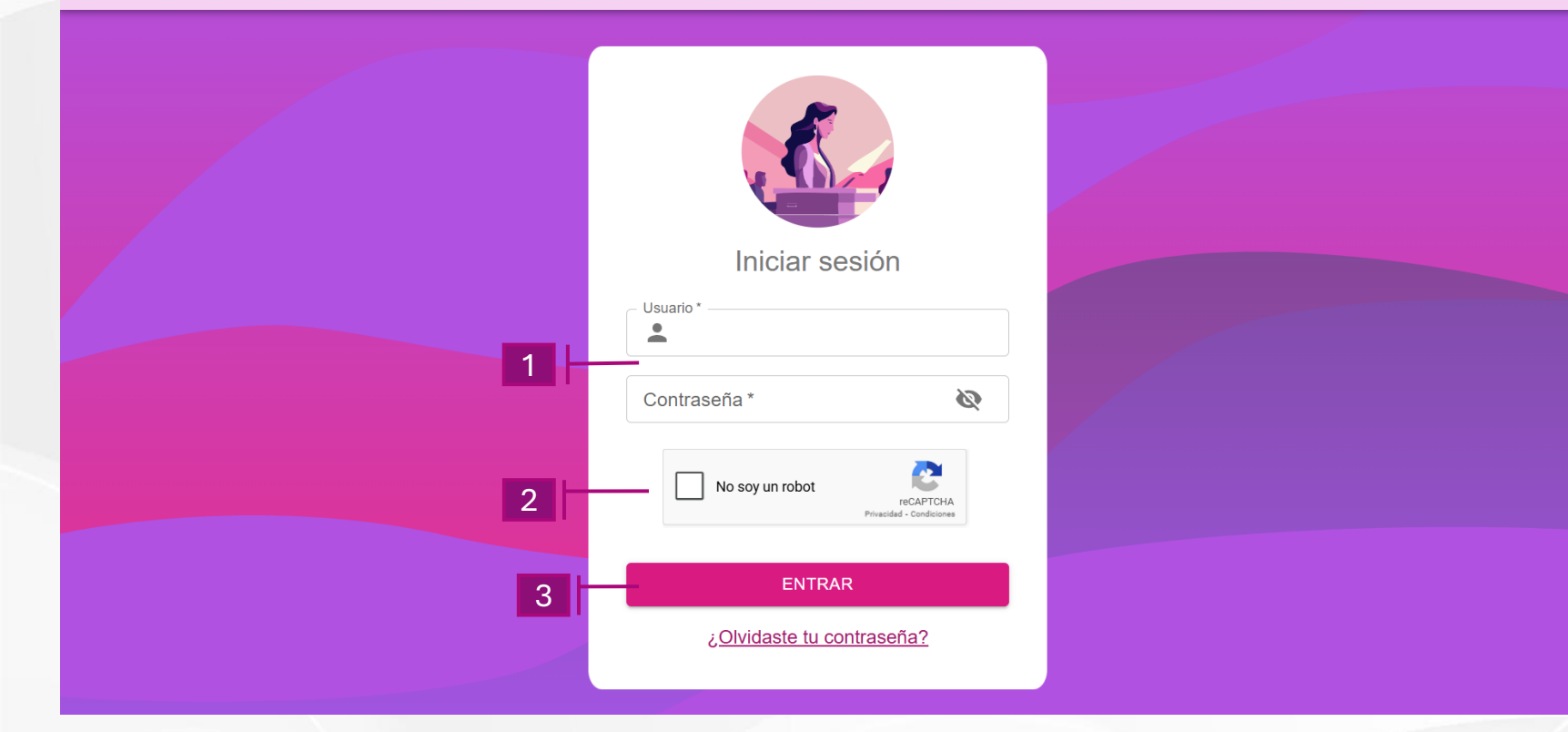

# Segundo ingreso

Al ingresar al sistema con tu contraseña se muestran dos módulos en el menú lateral izquierdo:

A.- InicioB.- Completar registro

En la pantalla de **inicio** se mostrará una breve bienvenida.

Si seleccionas Completar registro (B), deberás capturar los datos solicitados para completar tu registro.

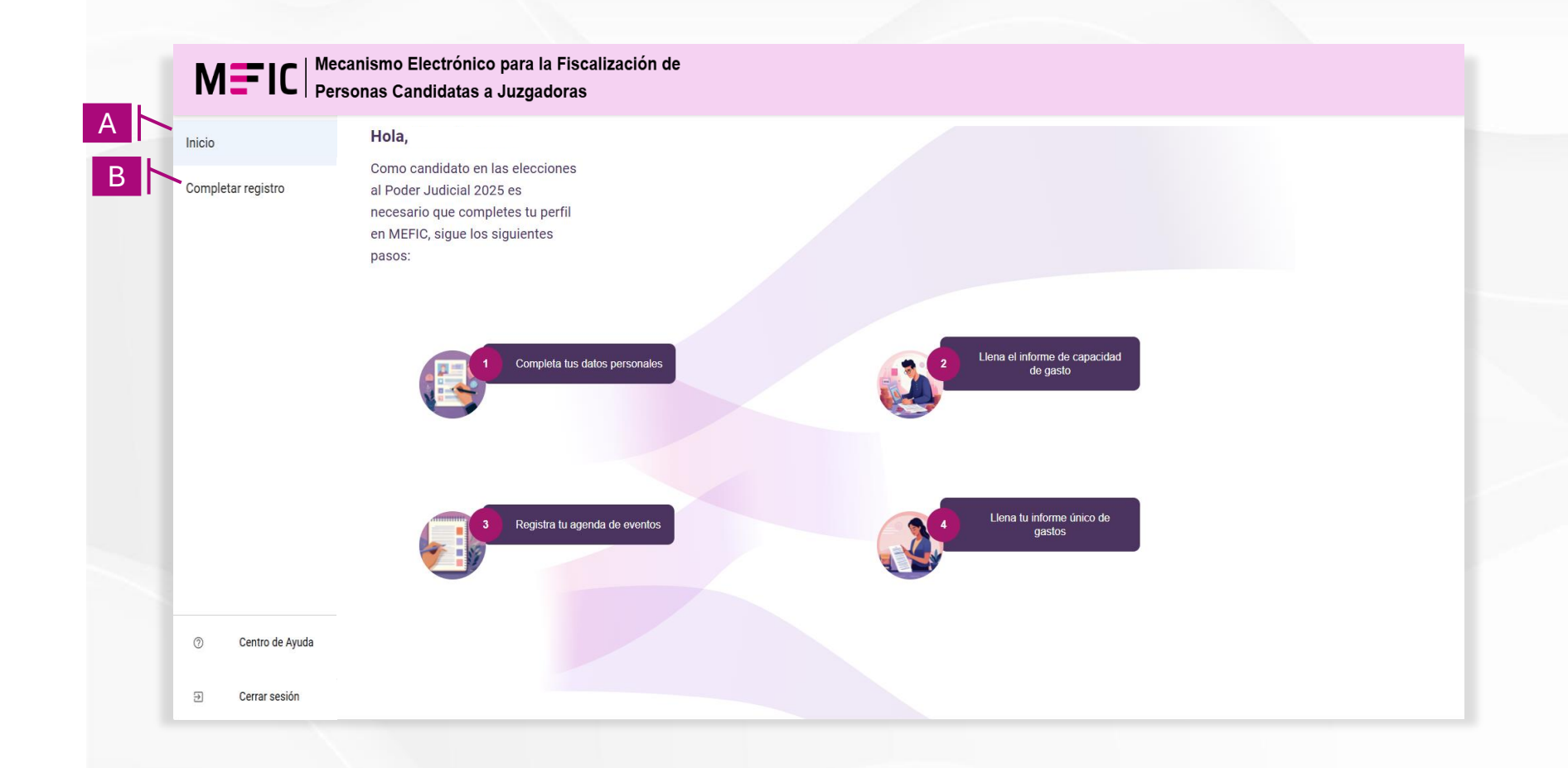

# **Completar Registro**

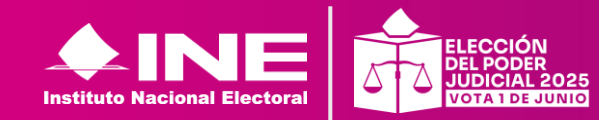

Volver a Módulos

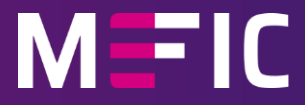

Módulos / Completar registro

# **Completar registro**

Este módulo debes concluir tu registro con la información que se solicita.

### **B1.-Proceso electoral.**

**B2.-Datos generales:** Valida que tus datos sean correctos y agrega la homoclave a tu RFC y un número telefónico.

**B3.-Redes sociales:** Ingresa cada una de ellas desplegando el campo de Red social.

| Proceso electoral                                   |                                                                                                    |                    |
|-----------------------------------------------------|----------------------------------------------------------------------------------------------------|--------------------|
| 2024-2025                                           |                                                                                                    |                    |
| Datos generales                                     |                                                                                                    |                    |
|                                                     | Corres (Editable)                                                                                                    |                    |
| CandidatoN CandidatoP CandidatoM                    | ·@ine.mx Magistradas y Mag                                                                                                    | gistrados del Trib |
| C RFC — Homoclave a 3 c                             | act CURP                                                                                                    |                    |
| 90                                                  | XXXX0(                                                                                                    |                    |
| _ Teléfono a 10 caracteres (Editable)*              |                                                                                                    |                    |
|                                                     |                                                                                                    |                    |
|                                                     |                                                                                                    |                    |
|                                                     |                                                                                                    |                    |
| Dedee encietes                                      |                                                                                                    |                    |
| Redes sociales                                      |                                                                                                    |                    |
| Redes sociales                                      | Red social                                                                                                    |                    |
| Redes sociales Nombre de usuario                    | Red social                                                                                                    |                    |
| Redes sociales                                      | Red social                                                                                                    |                    |
| Redes sociales Nombre de usuario                    | Red social                                                                                                    |                    |
| Redes sociales Nombre de usuario Agregar red social | Red social<br>Selecciona una red<br>Discord<br>Facebook                                                                                                    |                    |
| Redes sociales Nombre de usuario Agregar red social | Red social         Selecciona una red         Discord         Facebook         Instagram         LinkedIn                                                                                           |                    |
| Redes sociales Nombre de usuario Agregar red social | Red social         Selecciona una red         Discord         Facebook         Instagram         LinkedIn         Snapchat                                                                          |                    |
| Redes sociales Nombre de usuario Agregar red social | Red social         Selecciona una red         Discord         Facebook         Instagram         LinkedIn         Snapchat         TikTok                                                           |                    |
| Redes sociales Nombre de usuario Agregar red social | Red social         Selecciona una red         Discord         Facebook         Instagram         Linkedln         Snapchat         TikTok         Tiwitch                                           |                    |
| Redes sociales Nombre de usuario Agregar red social | Red social         Selecciona una red         Discord         Facebook         Instagram         LinkedIn         Snapchat         TikTok         Twitch         WhatsApp                           |                    |
| Redes sociales Nombre de usuario Agregar red social | Red social         Selecciona una red         Discord         Facebook         Instagram         LinkedIn         Snapchat         TikTok         Tiktok         VintasApp         X                |                    |
| Redes sociales Nombre de usuario Agregar red social | Red social         Selecciona una red         Discord         Facebook         Instagram         LinkedIn         Snapchat         TikTok         Twitch         WhatsApp         X         YouTube |                    |

Módulos / Completar registro

# **Completar registro**

**B4.- Otra red social:** Al seleccionar otra aparecerá un nuevo campo donde podrás agregar la red social que no se encuentre en la lista.

| Proceso electoral                                                                                                    |                                                                                                    |
|----------------------------------------------------------------------------------------------------|----------------------------------------------------------------------------------------------------|
| Datos generales                                                                                                    |                                                                                                    |
| - Nombre completo Correo (Editable)<br>CandidatoN CandidatoP CandidatoM<br>- RFC<br>XX: Homoclave a 3 CURP<br>XXX000000H | mx Cargo Magistrados del Tribunal de                                                                        |
| Teléfono a 10 caracteres (Editable) *                                                                                    |                                                                                                    |
| Redes sociales                                                                                                    |                                                                                                    |
|                                                                                                    |                                                                                                    |
| Nombre de usuario de la red social                                                                                       | Red social                                                                                                  |
| Nombre de usuario de la red social                                                                                       | Red social                                                                                                  |
| Nombre de usuario de la red social                                                                                       | Red social Selecciona una red Discord Facebook                                                              |
| Nombre de usuario de la red social                                                                                       | Red social Selecciona una red Discord Facebook Instagram                                                    |
| Nombre de usuario de la red social                                                                                       | Red social Selecciona una red Discord Facebook Instagram LinkedIn                                           |
| Nombre de usuario de la red social                                                                                       | Red social Selecciona una red Discord Facebook Instagram LinkedIn Snapchat                                  |
| Nombre de usuario de la red social                                                                                       | Red social Selecciona una red Discord Facebook Instagram LinkedIn Snapchat TikTok                           |
| Nombre de usuario de la red social                                                                                       | Red social Selecciona una red Discord Facebook Instagram LinkedIn Snapchat TikTok Twitch WhatsApp           |
| Nombre de usuario de la red social                                                                                       | Red social Selecciona una red Discord Facebook Instagram LinkedIn Snapchat TikTok Twitch WhatsApp X         |
| Nombre de usuario de la red social                                                                                       | Red social Selecciona una red Discord Facebook Instagram LinkedIn Snapchat TikTok Twitch WhatsApp X YouTube |

# **Completar registro**

**B5.-** Al presionar el botón de Agregar red social, se mostrarán las redes guardadas en la siguiente tabla :

**Nota:** Dentro de la tabla se encuentra la opción de eliminar la red social seleccionando el icono:

Î

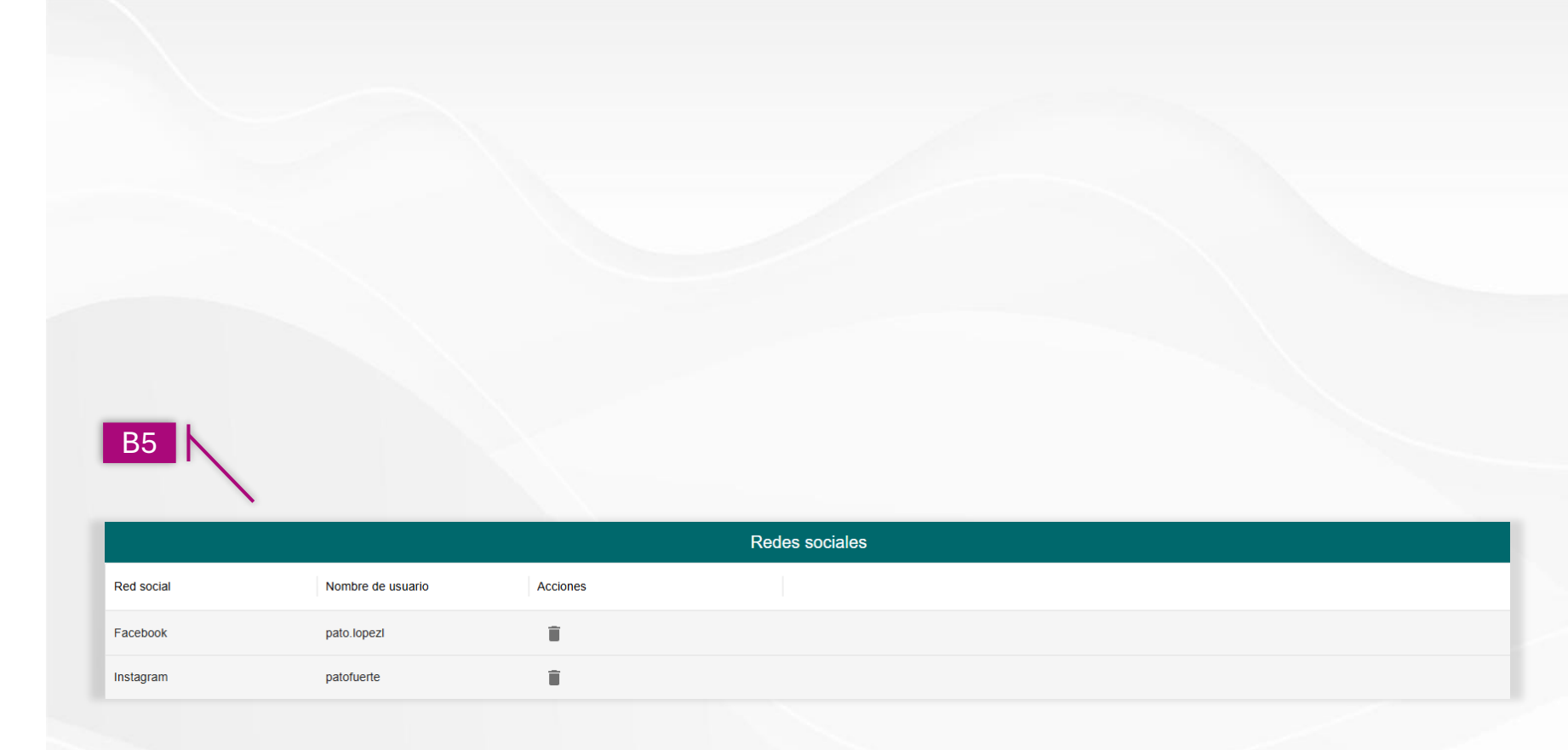

Módulos / Completar registro

# **Completar registro**

B6.-Dirección.

**B7.-Evidencias:** Adjunta los siguientes documentos que permitan validar tu información y visualizarlos en la tabla.

- Constancia de situación fiscal
- Credencial para votar
- Estado de cuenta de los últimos dos meses.

El peso total de las evidencias no debe superar los 30 MB.

| Calle *                                                                | Número exterior                  |
|------------------------------------------------------------------------|----------------------------------|
| Número interior. Ej: 123 o SN                                          | Entidad *                        |
| Alcaldía/Municipio *                                                   | ✓ Colonia *                      |
| Código postal *                                                        |                                  |
|                                                                        |                                  |
|                                                                        |                                  |
| Evidencias                                                             |                                  |
| E <b>videncias</b><br>Tipo de evidencia                                | ADJUNTAR DOCUMENTOS DE EVIDENCIA |
| Evidencias<br>Tipo de evidencia<br>Selecciona                          | ADJUNTAR DOCUMENTOS DE EVIDENCIA |
| Evidencias<br>Tipo de evidencia<br>Selecciona<br>Credencial para votar | ADJUNTAR DOCUMENTOS DE EVIDENCIA |

| dencia Nombre de    | e Archivo    | Peso         | Acciones            |                     |                                  |
|---------------------|--------------|--------------|---------------------|---------------------|----------------------------------|
|                     |              |              |                     |                     |                                  |
| le Cuenta Estado de | cuentapdf    | 25.41 KB     | Î                   |                     |                                  |
|                     |              |              | Filas por página: 1 | 00 👻 1-1 de 1       | <                                |
|                     | ias 25 41 KB | ias 25 41 KB | ias 25 41 KB        | Filas por página: 1 | Filas por página: 100 - 1-1 de 1 |

#### Módulos / Completar registro

# **Completar registro**

**B8.-Datos bancarios** 

### **B9.-Completar registro**

Valida la información registrada en este módulo antes de presionar el botón de Completar registro.

| AGREGAR CUENTA                        |                                      |
|---------------------------------------|--------------------------------------|
| • • • • • • • • • • • • • • • • • • • |                                      |
| CandidatoN CandidatoP CandidatoM      |                                      |
| Nombre de la institución financiera * | ▼ Sucursal *                         |
| CLABE interbancaria (18 caracteres) * | Número de cuenta (10-12 caracteres)* |
|                                       |                                      |

M=IC | Mecanismo Electrónico para la Fiscalización de Personas Candidatas a Juzgadoras Hola, Ricardo Josue Inicio Como candidato en las elecciones Datos personales al Poder Judicial 2025 es necesario que completes tu perfil Informe capacidad de en MEFIC, sigue los siguientes gasto pasos: Llena el informe de capacidad Completa tus datos personales de gasto Llena tu informe único de Registra tu agenda de eventos gastos 0 Centro de Ayuda € Cerrar sesión

Cuando completas tu registro, en el menú lateral izquierdo se agregará un nuevo módulo, denominado Informe de capacidad de gasto.

# **Datos Personales**

### Edición de Información

- Da clic en Datos personales
- Se abrirá nuevamente el formulario previamente llenado
- Para editar la información da clic en el botón Habilitar edición, esto activará todos los campos.
- Para guardar tus cambios, selecciona Actualizar registro.
- En Datos bancarios, selecciona el icono para poder editar la información de tus cuentas bancarias, para finalizar presiona el botón de Actualizar cuenta.

| vider              | ncias                      |                                |              |                               |                     |              |
|--------------------|----------------------------|--------------------------------|--------------|-------------------------------|---------------------|--------------|
| Tipo d             | le evidencia               |                                | ~            |                               | ENTOS DE EVIDENCIA  |              |
| En el c            | aso de los estados de cuen | ta, deberá adjuntar los dos úl | timos meses. |                               |                     |              |
|                    |                            |                                | Evide        | ncias                         |                     |              |
| ID                 | Tipo evidencia             | Nombre de Archivo              | Peso         | Fecha y hora                  | Acciones            |              |
|                    |                            |                                |              | Filas                         | s por página: 100 👻 | 0–0 de 0 🔍   |
| Habilita           | r Edición                  |                                |              | Filas                         | s por página: 100 👻 | 0–0 de 0 🛛 < |
| Habilita<br>Patos  | r Edición<br>bancarios     |                                |              | Filas                         | s por página: 100 👻 | 0–0 de 0 <   |
| Habilitar<br>atos  | r Edición<br>bancarios     |                                | Cue          | Filas                         | s por página: 100 - | 0–0 de 0 <   |
| Habilitar<br>)atos | r Edición<br>bancarios     | a Número de cuenta A           | Cuer         | Filas<br>ntas<br>Fecha y hora | s por página: 100 👻 | 0–0 de 0 <   |

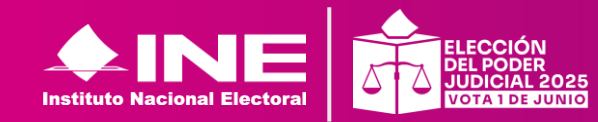

Volver a Módulos

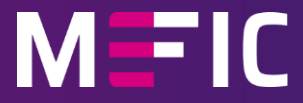

Muestra una tabla con los siguientes campos:

- Id del informe
- Fecha y hora de operación
- Datos generales: Se muestra el indicador de que el Registro está completado
- Informe de capacidad: Hasta este momento se marcará en rojo ya que aún no se ha completado esa información 8
- Estatus: Muestra el avance de tu registro; iniciado o generado
- Acciones: Editar o tener la vista previa del informe

| Inicio               | Informe de capacidad de gasto                                                           |
|----------------------|-----------------------------------------------------------------------------------------|
| Datos personales     |                                                                                         |
| Informe capacidad de | Registro de informe de capacidad de gasto                                               |
| 9000                 | Registros                                                                               |
|                      | ID informe Fecha y hora de operación Datos generales Informe capacidad Estatus Acciones |
|                      | 3 2025-03-24 17:58:11 🔗 😣 Iniciado 🎤 🍳 🖹 🔍 😒 🛓 🔂 🛓 🔂                                    |
|                      | Filas por página: 100 👻 1-1 de 1 <                                                      |
| Q Vista              | previa del informe                                                                      |
| Gene                 | erar informe 👤 Descargar Informe firmado                                                |
| ۹ Cons               | ultar Informe 🕢 Descargar acuse                                                         |
| Canc                 | elar Informe 🕢 🕢 Descargar Evidencias                                                   |
| ▲ Desc<br>proce      | argar Informe en<br>eso de firma                                                        |

METIC

#### Módulos / Informe de capacidad de gasto / Edición

# Informe de capacidad de gasto

# Edición 📝

Aquí podrás editar el informe de acuerdo con las capacidades de gastos.

#### A) Ingresos

Desglose de ingresos. ٠

### B) Salidas

Desglose de egresos. ٠

C) Evidencias

- Declaración anual. •
- Declaración patrimonial. ٠
- Formato para actividades ٠ vulnerables.

Para guardar el informe, presiona el botón:

Enviar informe

|                                                                                                    | Egresos                                                                                          |
|----------------------------------------------------------------------------------------------------|--------------------------------------------------------------------------------------------------|
| Captura el total de tus ingresos anuales. Deberás desglosar tus ingresos en el siguiente apartado.                                                                                                    | Captura el total de tus egresos anuales. Deberás desglosar tus egresos el siguiente apartado     |
| Desglose de ingresos                                                                                                    | Desglose de egresos                                                                              |
| Salario e ingresos laborales anuales<br>\$ 0.00                                                                                                    | Gastos personales y familiares anuales<br>\$ 0.00                                                |
| Intereses, rendimientos financieros y ganancias bursátiles anuales\$ 0.00                                                                                                    | Pago de bienes muebles o inmuebles anuales<br>\$ 0.00                                            |
| Utilidades anuales por actividad profesional o empresarial\$ 0.00                                                                                                    | Pago de deudas al sistema financiero anuales<br>\$ 0.00                                          |
| Ganancias anuales por arrendamientos de bienes muebles o inmuebles                                                                                                    | Pérdidas por actividad profesional o empresalia anual\$ 0.00                                     |
| Honorarios por servicios profesionales<br>\$ 0.00                                                                                                    | Otros egresos<br>\$ 0.00                                                                         |
| Otros ingresos<br>\$ 0.00                                                                                                    | Total de egresos anuales \$                                                                      |
| Total de ingresos anuales \$                                                                                                    | Saldo de flujo de efectivo (Ingresos - Egresos) \$ 0.00                                          |
| videncias<br>El peso total de evidencias no debe superar los 30 MB.                                                                                                    |                                                                                                  |
| videncias<br>El peso total de evidencias no debe superar los 30 MB.<br>Tipo de evidencia                                                                                                    |                                                                                                  |
| videncias<br>El peso total de evidencias no debe superar los 30 MB.<br>Tipo de evidencia                                                                                                    | ADJUNTAR DOCUMENTOS DE EVIDENCIA                                                                 |
| Videncias El peso total de evidencias no debe superar los 30 MB. Tipo de evidencia El peso total de evidencia Ev D Tipo evidencia Nombre de Archivo Peso Acciones                                                                                                    |                                                                                                  |
| Videncias El peso total de evidencias no debe superar los 30 MB.  Tipo de evidencia EV D Tipo evidencia Nombre de Archivo Peso Acciones                                                                                                    | ADJUNTAR DOCUMENTOS DE EVIDENCIA<br>ridencias                                                    |
| videncias El peso total de evidencias no debe superar los 30 MB. Tipo de evidencia Ev D Tipo evidencia Nombre de Archivo Peso Acciones                                                                                                    | ADJUNTAR DOCUMENTOS DE EVIDENCIA  idencias  Sin filas  Filas por página: 100 - 0-0 de 0          |
| videncias El peso total de evidencias no debe superar los 30 MB. Tipo de evidencia Ev D Tipo evidencia Nombre de Archivo Peso Acciones                                                                                                    | ADJUNIAR DOCUMENTOS DE EVIDENCIA  idencias  Sin filas  Filas por página: 100 * 0-0 de 0          |
| videncias El peso total de evidencias no debe superar los 30 MB.  Tipo de evidencia  Ev D Tipo evidencia Nombre de Archivo Peso Acciones Selecciona                                                                                                    | ADJUNIAR DOCUMENTOS DE EVIDENCIA  idencias  Sin filas  Filas por página: 100 × 0-0 de 0          |
| videncias El peso total de evidencias no debe superar los 30 MB.  Tipo de evidencia  Tipo evidencia  Nombre de Archivo Peso Acciones  Selecciona Declaración Anual (Ultimos dos años)                                                                                            | C ADJUNIAR DOCUMENTOS DE EVIDENCIA<br>ridencias<br>Sin filas<br>Filas por página: 100 * 0-0 de 0 |
| videncias<br>El peso total de evidencias no debe superar los 30 MB.<br>Tipo de evidencia Ev<br>D Tipo evidencia Nombre de Archivo Peso Acciones<br>Selecciona<br>Declaración Anual (Ultimos dos años)<br>Declaración Patrimonial (Adjuntar solo si has sido servidor(a) público) | C ADUMAR DOCUMENTOS DE EVIDENCIA<br>ridencias<br>Sin filas<br>Filas por página: 100 x 0-0 de 0   |

Vista previa del informe

Aquí podrás descargar el informe con la información capturada hasta el momento

| iargo por el que participa: No especificado Proceso electoral: 2023-2024 Entidad: CIUDAD DE<br>Iombre:                                                                                                    | TOS GENERALES                                                                                                    |                                                                             |                                                         |                                                             |
|----------------------------------------------------------------------------------------------------|----------------------------------------------------------------------------------------------------|-----------------------------------------------------------------------------|---------------------------------------------------------|-------------------------------------------------------------|
| APACIDAD DE GASTO       PARCIA       MO         FLUDO DE EFECTIVO       PARCIA       MO         1.1 Salarios y demás ingresos laborales anuales       90.00       90.00         1.2 Interseses, rendimientos financieros y ganancias bursistiles anuales       90.00       90.00         1.3 Utilidades por actividades empresariales anuales       90.00       90.00       90.00         1.4 Mortaniso por arrendamiento de bienes muebles o innuebles anuales       90.00       90.00       90.00         1.6 Mortaniso por arrendamiento a bienes muebles anuales       90.00       90.00       90.00       90.00         1.6 Storos ingresos anuales       90.00       90.00       90.00       90.00       90.00       90.00       90.00       90.00       90.00       90.00       90.00       90.00       90.00       90.00       90.00       90.00       90.00       90.00       90.00       90.00       90.00       90.00       90.00       90.00       90.00       90.00       90.00       90.00       90.00       90.00       90.00       90.00       90.00       90.00       90.00       90.00       90.00       90.00       90.00       90.00       90.00       90.00       90.00       90.00       90.00       90.00       90.00       90.00       90.00                                                                                                    | rgo por el que participa: No especificado                                                                        | Proceso electoral: 2023-2024                                                | Entidad: Cl                                             | JDAD DE MEXICO                                              |
| APACIDAD DE GASTO       PARCIAL       MO         FLUO DE EFECTIVO       PARCIAL       MO         Ingresos       \$0.00       \$0.00         1.2 Intereses, rendimientos financieros y ganancias bursátiles anuales       \$0.00       \$0.00         1.3 Utilidades por actividades empresariales anuales       \$0.00       \$0.00       \$0.00         1.4 Ganancias por arendamiento de bienes muebles o inmuebles anuales       \$0.00       \$0.00       \$0.00         1.4 Ganancias por arendamiento de bienes muebles o inmuebles anuales       \$0.00       \$0.00       \$0.00         1.5 Honorarios por servicios profesionales anuales       \$0.00       \$0.00       \$0.00         1.6 Otros ingresos anuales       \$0.00       \$0.00       \$0.00       \$0.00         2.1 Pago de bienes muebles o inmuebles anuales       \$0.00       \$0.00       \$0.00       \$0.00       \$0.00       \$0.00       \$0.00       \$0.00       \$0.00       \$0.00       \$0.00       \$0.00       \$0.00       \$0.00       \$0.00       \$0.00       \$0.00       \$0.00       \$0.00       \$0.00       \$0.00       \$0.00       \$0.00       \$0.00       \$0.00       \$0.00       \$0.00       \$0.00       \$0.00       \$0.00       \$0.00       \$0.00       \$0.00       \$0.00       \$0.00       \$0.00       \$0.00                                                                                                    | mpre:                                                                                                    |                                                                             |                                                         |                                                             |
| FLUJO DE EFECTIVO       PARCIAL       MO         1. Ingresos       \$0.0         1.1 Statarios y demás ingresos laborales anuales       \$0.00         1.2 Intereses, rendimientos financieros y ganancias bursátiles anuales       \$0.00         1.3 Utilidades por actividade empresariales anuales       \$0.00         1.4 Ganancias por arrendamiento de bienes muebles o inmuebles anuales       \$0.00         1.6 Intorarios por servicios profesionales anuales       \$0.00         1.6 Otros ingresos anuales       \$0.00         2.1 Gastos personales y familiares anuales       \$0.00         2.1 Gastos personales y familiares anuales       \$0.00         2.2 Pago de bienes muebles o inmuebles anuales       \$0.00         2.3 Pago de deudas al sistema financiero anuales       \$0.00         2.4 Pérdidas por actividad profesional o empresarial anual       \$0.00         2.6 Otros egresos anuales       \$0.00         3.000       \$0.00         2.6 Otros egresos anuales       \$0.00         Saldo del flujo de efectivo (Ingresos - Egresos)       \$0.00         Guardina de financiero - Egresos       \$0.00         Saldo del flujo de efectivo (Ingresos - Egresos)       \$0.00                                                                                                    | PACIDAD DE GASTO                                                                                                 |                                                                             |                                                         |                                                             |
| Ingreso       0.00         1.1 Subinicity demixes ingresos laborales anuales       0.00         1.2 Interesses, rendimientos financieros y grannoias bursátiles anuales       0.00         1.3 Unidades por actividades empresariales anuales       0.00         1.4 Contos ingresos anuales       0.00         1.5 Otros ingresos anuales       0.00         1.6 Corso ingresos anuales       0.00         2.7 Ago de buenes muebles o inmuebles anuales       0.00         2.9 Ago de buenes muebles o inmuebles anuales       0.00         2.1 Pago de buenes muebles o inmuebles anuales       0.00         2.1 Pago de buenes muebles o inmuebles anuales       0.00         2.1 Pago de buenes muebles o inmuebles anuales       0.00         2.1 Pago de buenes muebles o inmuebles anuales       0.00         2.1 Pago de deudas al sistema financiero anuales       0.00         2.1 Otros gresos anuales       0.00         2.1 Otros gresos anuales       0.00         3.1 Bado de finajo de efectivo (Ingresos - Egresos)       200         Subo de finajo de efectivo (Ingresos - Egresos)       200         Subora de finajo de efectivo (Ingresos - Egresos)       200         Erma buella tigtati       200                                                                                                    | FLUJO DE EFECTIVO                                                                                                |                                                                             | PARCIAL                                                 | MONTO                                                       |
| Ingreso       0.00         1.1 Staincips y demis ingresos laborales anuales       0.00         1.2 Untereses, rendimientos financieros y gananciales anuales       0.00         1.3 Utilidades por actividades empresariales anuales       0.00         1.4 Ganancias por arrendamiento de bienes muebles o inmuebles anuales       0.00         1.5 Otros ingresos anuales       0.00         1.6 Otros ingresos anuales       0.00         2.7 Pago de bienes muebles anuales       0.00         2.9 Pago de bienes muebles anuales       0.00         2.1 Pago de bienes muebles anuales       0.00         2.3 Pago de deudas al sistema financiero anuales       0.00         2.9 Pago de deudas al sistema financiero anuales       0.00         2.9 Otros egresos anuales       0.00         3.000       0.00         3.000       0.00         3.000       0.00         3.000       0.00         3.000       0.00         3.000       0.00         3.000       0.00         3.000       0.00         3.000       0.00         3.000       0.00         3.000       0.00         3.000       0.00         3.000       0.00         3.000 <td></td> <td></td> <td></td> <td></td>                                                                                                    |                                                                                                    |                                                                             |                                                         |                                                             |
| 1.1 Salarios y demás ingresos laborales anuales       \$0.00         1.2 Intereses, rendimientos financieros y granancias bursátiles anuales       \$0.00         1.4 Ganancias por archividades empresariales anuales       \$0.00         1.4 Ganancias por archividades empresariales anuales       \$0.00         1.5 Honorarios por servicios profesionales anuales       \$0.00         1.6 Otros ingresos anuales       \$0.00         1.6 Otros ingresos anuales       \$0.00         2.1 Gastos personales y familiares anuales       \$0.00         2.1 Pago de bienes muebles o inmuebles anuales       \$0.00         2.3 Pago de bienes muebles o inmuebles anuales       \$0.00         2.3 Pago de bienes muebles o inmuebles anuales       \$0.00         2.4 Pérdidas por actividad profesional o empresarial anual       \$0.00         2.5 Otros egresos anuales       \$0.00         3.0 Otros egresos anuales       \$0.00         4.4 Saldo del flujo de efectivo (Ingresos - Egresos)       \$0.00                                                                                                    | Ingresos                                                                                                    |                                                                             |                                                         | \$0.00                                                      |
| 12 Intereses, rendimientos financieros y ganancias bursátiles anuales       900         13 Utilidades por actividades empresariales anuales       900         14 Gonancios por arrendamiento de bienes muebles o immuebles anuales       900         15 Honorarios por servicios profesionales anuales       900         16 Otros ingresos anuales       900         17 Classtos personales y familiares anuales       900         21 Gastos personales y familiares anuales       900         21 Gastos personales y familiares anuales       900         21 Ago de deudas al sistema financiero anuales       900         21 Apó de deudas al sistema financiero anuales       900         21 Apó de deudas al sistema financiero anuales       900         21 Apó de deudas al sistema financiero anuales       900         21 Apó de deudas al sistema financiero anuales       900         23 Pago de deudas al sistema financiero anuales       900         24 Pérciidas por actividad profesional o empresarial anual       900         25 Otros egresos anuales       900         3 Saldo del flujo de efectivo (Ingresos - Egresos)       900         Saldo del flujo de efectivo (Ingresos - Egresos)       900                                                                                                    | 1.1 Salarios y demás ingresos laborales anuales                                                                  |                                                                             | \$0.00                                                  |                                                             |
| 1.3 Utilidades por actividades empresariales muebles o inmuebles anuales       90.00         1.4 Ganancias por servicios profesionales anuales       90.00         1.5 Honorarios por servicios profesionales anuales       90.00         1.6 Otros ingresos anuales       90.00         2.6 Egresos       90.00         2.1 Gastos personales y familiares anuales       90.00         2.2 Pago de bienes muebles o inmuebles anuales       90.00         2.3 Pago de deudas al sistema financiero anuales       90.00         2.4 Pérdidas por actividad profesional o empresarial anual       90.00         2.5 Otros egresos anuales       90.00         3.6 Otros indices por actividad profesional o empresarial anual       90.00         2.5 Otros egresos anuales       90.00         3.6 Saldo del flujo de efectivo (Ingresos - Egresos)       90.00         Firma o huella digital                                                                                                    | 1.2 Intereses, rendimientos financieros y ganancias burs                                                         | itiles anuales                                                              | \$0.00                                                  |                                                             |
| 1.4 Ganancias por arrendamiento de bienes muebles o inmuebles anuales       \$0.00         1.5 Honorarios por servicios profesionales anuales       \$0.00         1.6 Otros ingresos anuales       \$0.00         2.1 Gastos personales y familiares anuales       \$0.00         2.1 Gastos personales y familiares anuales       \$0.00         2.2 Pago de bienes muebles o inmuebles anuales       \$0.00         2.3 Pago de deudas al sistema financiero anuales       \$0.00         2.4 Pérdidas por actividad profesional o empresarial anual       \$0.00         2.6 Otros egresos anuales       \$0.00         3.6 Otros egresos anuales       \$0.00         4.6 Merdidas por actividad profesional o empresarial anual       \$0.00         2.6 Otros egresos anuales       \$0.00         3.6 Saldo del flujo de efectivo (Ingresos - Egresos)       \$0.00                                                                                                    | 1.3 Utilidades por actividades empresariales anuales                                                             |                                                                             | \$0.00                                                  |                                                             |
| 1.5 Honorarios por servicios profesionales anuales       \$0.00         1.6 Otros ingresos anuales       \$0.00         2.1 Gastos personales y familiares anuales       \$0.00         2.2 Pago de bienes muebles o inmuebles anuales       \$0.00         2.3 Pago de de úduda al sistema financiero anuales       \$0.00         2.4 Pérdidas por actividad profesional o empresarial anual       \$0.00         2.5 Otros egresos anuales       \$0.00         30.00       \$0.00         30.00       \$0.00         30.00       \$0.00         30.00       \$0.00         30.00       \$0.00         30.00       \$0.00         \$0.00       \$0.00         \$0.00       \$0.00         \$0.00       \$0.00         \$0.00       \$0.00         \$0.00       \$0.00         \$0.00       \$0.00         \$0.00       \$0.00         \$0.00       \$0.00         \$0.00       \$0.00         \$0.00       \$0.00         \$0.00       \$0.00         \$0.00       \$0.00         \$0.00       \$0.00         \$0.00       \$0.00         \$0.00       \$0.00         \$0.00       \$0.00                                                                                                    | 1.4 Ganancias por arrendamiento de bienes muebles o in                                                           | muebles anuales                                                             | \$0.00                                                  |                                                             |
| 1.6 Otros ingresos anuales     \$0.00       2. Egresos     \$0.00       2.1 Gastos personales y familiares anuales     \$0.00       2.2 Pago de bienes muebles o inmuebles anuales     \$0.00       2.3 Pago de deudas al sistema financiero anuales     \$0.00       2.4 Pérdidas por actividad profesional o empresarial anual     \$0.00       2.5 Otros egresos anuales     \$0.00       3. Saldo del flujo de efectivo (Ingresos - Egresos)     \$0.00                                                                                                    | 1.5 Honorarios por servicios profesionales anuales                                                               |                                                                             | \$0.00                                                  |                                                             |
| 2. Egreso       0.00         2.1 Gastos personales y familiares anuales       0.00         2.2 Pago de bienes muebles o inmuebles anuales       0.00         3.1 Ago de deudas al sistema financiero anuales       0.00         2.4 Pérdidas por actividad profesional o empresarial anual       0.00         2.5 Otros egresos anuales       0.00         3.00       0.00         3.00       0.00         3.00       0.00         3.00       0.00         3.00       0.00         3.00       0.00         3.00       0.00         3.00       0.00         3.00       0.00         3.00       0.00         3.00       0.00         3.00       0.00         3.00       0.00         3.00       0.00         3.00       0.00         3.00       0.00         3.00       0.00         3.00       0.00         3.00       0.00         3.00       0.00         3.00       0.00         3.00       0.00         3.00       0.00         3.00       0.00         3.00       0.00                                                                                                    | 1.6 Otros ingresos anuales                                                                                       |                                                                             | \$0.00                                                  |                                                             |
| 1. Egresos       \$0.00         2.1 Gastos personales y familiares anuales       \$0.00         2.2 Pago de bienes muebles o innuebles anuales       \$0.00         2.3 Pago de deudas al sistema financiero anuales       \$0.00         2.4 Pérdidas por actividad profesional o empresarial anual       \$0.00         2.5 Otros egresos anuales       \$0.00         3.6 Saldo del flujo de efectivo (Ingresos - Egresos)       \$0.00                                                                                                    |                                                                                                    |                                                                             |                                                         |                                                             |
| 2. Egresos     \$0.00       2.1 Gastos personales y familiares anuales     \$0.00       2.3 Pago de bienes muebles o inmuebles anuales     \$0.00       2.3 Pago de deudas al sistema financiero anuales     \$0.00       2.4 Pérdidas por actividad profesional o empresarial anual     \$0.00       2.5 Otros egresos anuales     \$0.00                                                                                                    |                                                                                                    |                                                                             |                                                         |                                                             |
| 2. c cujesos 2.1 Gastos personales y familiares anuales 2.2 Pago de bienes muebles o inmuebles anuales 2.3 Pago de deudas al sistema financiero anuales 2.4 Pérdidas por actividad profesional o empresarial anual 2.5 Otros egresos anuales 3. Saldo del flujo de efectivo (Ingresos - Egresos) 3. Saldo del flujo de efectivo (Ingresos - Egresos) 5.0                                                                                                    | <b>F</b>                                                                                                    |                                                                             |                                                         | eo oo                                                       |
| 2.1 Gastos per sontates y naminates antones<br>2.2 Pago de bienes muebles o innuebles anuales<br>3.3 Pago de deudas al sistema financiero anuales<br>2.4 Pérdidas por actividad profesional o empresarial anual<br>2.5 Otros egresos anuales<br>3. Saldo del flujo de efectivo (Ingresos - Egresos)<br>Sub<br>Firma o huella digital                                                                                                    | Egresos                                                                                                    |                                                                             | e0.00                                                   | \$0.00                                                      |
| 2.1 Pago de deudas al sistema financiero anuales       10.00         2.4 Pérdidas por actividad profesional o empresarial anual       30.00         2.5 Otros egresos anuales       30.00         3. Saldo del flujo de efectivo (Ingresos - Egresos)       \$0.00                                                                                                    | 2.1 Gastos personales y laminares anuales                                                                        |                                                                             | \$0.00                                                  |                                                             |
| 2.4 Pérdidas por actividad profesional o empresarial anual 2.5 Otros egresos anuales 30.00 30.00 | 2.2 Pago de deudas al sistema financiero anuales                                                                 |                                                                             | \$0.00                                                  |                                                             |
| 2.5 Otros egresos anuales 30.00 3. Saldo del flujo de efectivo (Ingresos - Egresos) 30.0                                                                                                    | 2.3 Pago de deddas al sistema infanciero andales                                                                 |                                                                             | \$0.00                                                  |                                                             |
| 3. Saldo del flujo de efectivo (Ingresos - Egresos) <u>\$0.0</u>                                                                                                    | 2.5 Otros egresos anuales                                                                                        |                                                                             | \$0.00                                                  |                                                             |
| 5. Saldo del flujo de efectivo (Ingresos - Egresos) <u>\$0.0</u><br>                                                                                                    |                                                                                                    |                                                                             | · · · · · · · · ·                                       |                                                             |
| 3. Saldo del flujo de efectivo (Ingresos - Egresos) <u>\$0.0</u><br>                                                                                                    |                                                                                                    |                                                                             |                                                         |                                                             |
| 3. Saldo del flujo de efectivo (Ingresos - Egresos) <u>30.0</u><br><br>Firma o huella digital                                                                                                    |                                                                                                    |                                                                             |                                                         |                                                             |
| Firma o huella digital                                                                                                    | Saldo del flujo de efectivo (Ingresos - Egresos)                                                                 |                                                                             |                                                         | \$0.00                                                      |
| Firma o huella digital                                                                                                    |                                                                                                    |                                                                             |                                                         |                                                             |
| Firma o huella digital                                                                                                    |                                                                                                    |                                                                             |                                                         |                                                             |
| Firma o huella digital                                                                                                    |                                                                                                    |                                                                             |                                                         |                                                             |
| Firma o huella digital                                                                                                    |                                                                                                    |                                                                             |                                                         |                                                             |
| Firma o huella digital                                                                                                    |                                                                                                    |                                                                             |                                                         |                                                             |
| <br>Firma o huella digital                                                                                                    |                                                                                                    |                                                                             |                                                         |                                                             |
| Firma o huella digital                                                                                                    |                                                                                                    |                                                                             |                                                         |                                                             |
| Firma o huella digital                                                                                                    |                                                                                                    |                                                                             |                                                         |                                                             |
| Firma o huella digital                                                                                                    |                                                                                                    |                                                                             |                                                         |                                                             |
| Firma o huella digital                                                                                                    |                                                                                                    |                                                                             |                                                         |                                                             |
| Firma o huella digital                                                                                                    |                                                                                                    | Emeral A. M. K. M.                                                          | •                                                       |                                                             |
|                                                                                                    |                                                                                                    | Firma o huella digital                                                      |                                                         |                                                             |
|                                                                                                    |                                                                                                    |                                                                             |                                                         |                                                             |
|                                                                                                    |                                                                                                    |                                                                             |                                                         |                                                             |
|                                                                                                    |                                                                                                    |                                                                             |                                                         |                                                             |
| Destructure destructure de destructure de la formación manifestado en las actors Fluis de 1000 de 1000 de 1000                                                                                                    | Destans beis sestente de designanded en 1996                                                                     |                                                                             | d                                                       |                                                             |
| Deciaro bajo protesta de decir verdad que la información manifestada en los rubros Flujo de efectivo, de este informe de ca<br>cierta, y que soy sabedor(a) de las penas que se aplican a quien falsifica documentos o declara falsamente ante                                                                                                    | Declaro bajo protesta de decir verdad que la informac<br>cierta, y que soy sabedor(a) de las penas que se aplica | non manifestada en los rubros Flujo<br>en a quien falsifica documentos o de | de efectivo, de este infor<br>clara falsamente ante alo | me de capacidad de gasto es<br>una autoridad nública distin |

# Generar informe

Al generar el informe, automáticamente en la tabla, el indicador de Informe de capacidad se cambia a verde y el estatus cambia a "Generado".

| Registro c | egistro de informe de capacidad de gasto |                 |                   |          |           |  |  |
|------------|------------------------------------------|-----------------|-------------------|----------|-----------|--|--|
|            | Registros                                |                 |                   |          |           |  |  |
| ID informe | Fecha y hora de operación                | Datos generales | Informe capacidad | Estatus  | Acciones  |  |  |
| 70         | 2025-01-09 09:30:34                      | Ø               | Ø                 | Generado | Q 🖾 🛃 📴 🚯 |  |  |

Descarga de Informe 👤

El Informe descargado tendrá una marca de agua con la leyenda de "En Proceso de Firmado".

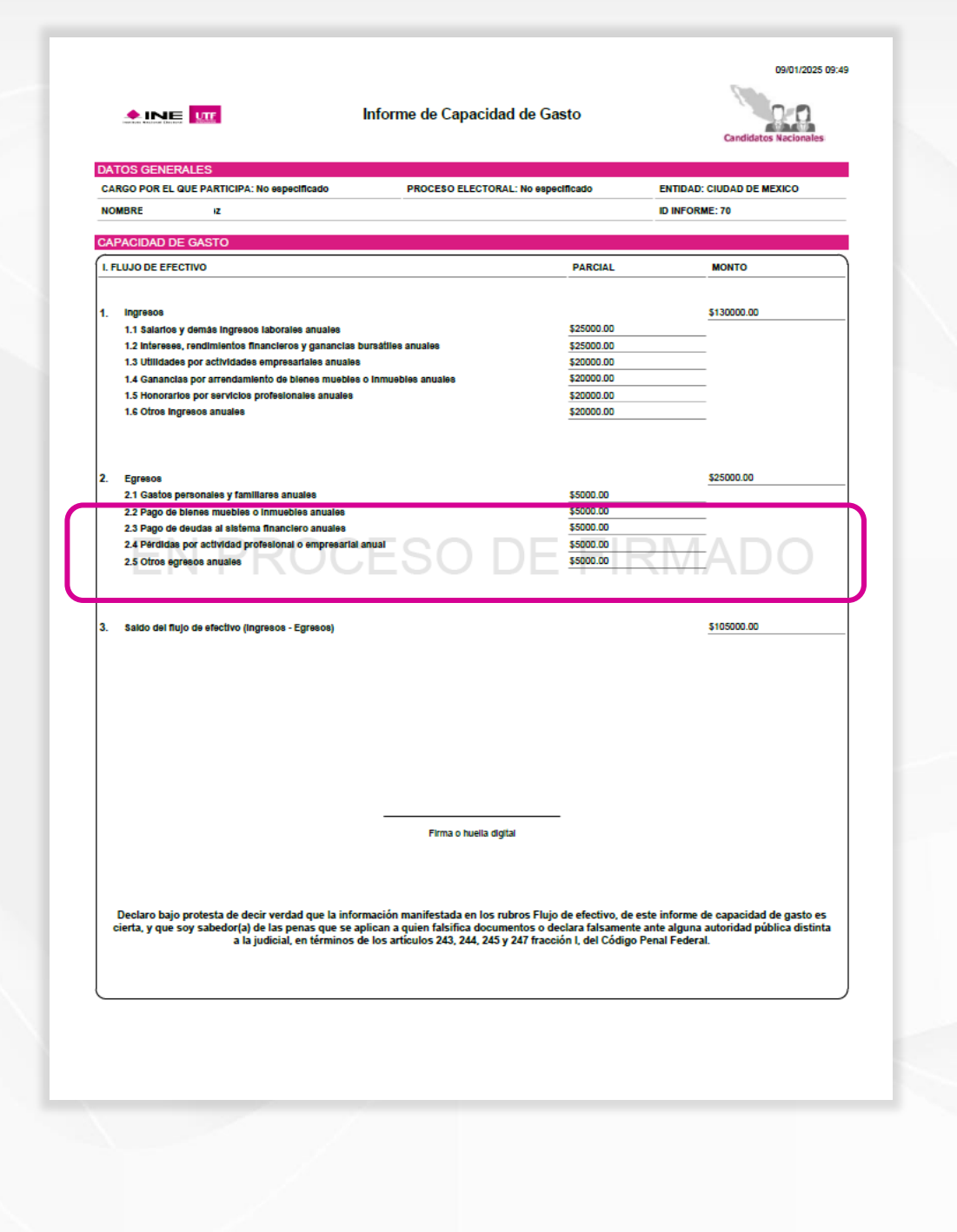

## Firmar informe

Al dar clic en el icono, aparecerá una ventana emergente donde se debe colocar el certificado, la llave y la contraseña de tu firma electrónica.

Después de colocarlos presiona Firmar y tu informe contará con tu e-firma.

En caso de que el sistema te arroje un error después de colocar el .cer, .key y la contraseña, debes seleccionar: El sistema no me permite firmar.

| ngresa tu archivo .c   | er                            |   |
|------------------------|-------------------------------|---|
| Seleccionar archi      | vo Sin archivos seleccionados |   |
| Formatos de archivo co | ompatibles: .cer              |   |
| ngresa tu archivo .k   | ley                           |   |
| Seleccionar archi      | vo Sin archivos seleccionados |   |
| Formatos de archivo co | ompatibles: .key              |   |
| ngresa tu password     |                               |   |
|                        |                               | 0 |

Firma SAT

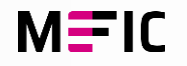

Cancelar

# Evidencia justificada para el informe

Se sugiere que antes de presionar la leyenda "El sistema no me permite firmar", verifiques que los componentes de tu firma electrónica sean los correctos.

Después de confirmar que son correctos y el mecanismo no permite el firmado, procede con dar clic en la opción previamente mencionada.

Se mostrará una nueva pantalla donde deberás adjuntar evidencia del error o fallo que se muestre, para que el equipo de soporte pueda apoyarte en la solución el incidente.

**NOTA:** Antes de subir alguna evidencia, se recomienda ponerse en contacto con el CAT, para validar el firmado correcto del informe.

#### Evidencia justificada para el informe

Por favor adjunta un archivo con las evidencias como capturas de pantalla del sistema donde se muestre el mensaje de error al intentar firmar el informe.

| Tipo de    | e evidencia adjunta      |                                                                     | •         | ADJUNTAR DOCUMEN | TOS DE EVIDENCIA        |          |    |  |
|------------|--------------------------|---------------------------------------------------------------------|-----------|------------------|-------------------------|----------|----|--|
| Evidencias |                          |                                                                     |           |                  |                         |          |    |  |
| ÍD         | Tipo evidencia           | Nombre de Archivo                                                   | Peso      | Acciones         |                         |          |    |  |
|            |                          |                                                                     | Sin filas |                  |                         |          |    |  |
|            |                          |                                                                     |           |                  | Filas por página: 100 – | 0–0 de 0 |    |  |
| aso tota   | al de evidencias: 0.00 k | <b.< td=""><td></td><td></td><td>100 +</td><td></td><td></td></b.<> |           |                  | 100 +                   |          |    |  |
| 230 1010   |                          |                                                                     |           |                  |                         |          |    |  |
| Adjuntar   | evidencia                |                                                                     |           |                  |                         |          |    |  |
|            |                          |                                                                     |           |                  |                         |          |    |  |
|            |                          |                                                                     |           |                  |                         |          |    |  |
|            |                          |                                                                     |           |                  |                         |          |    |  |
|            |                          |                                                                     |           |                  |                         |          | ME |  |

## **Firmar informe**

Cuando todo se encuentre correctamente, presiona Firmar y después presiona continuar para firmar el informe

### Firma SAT

### Firma de Informe de Capacidad de Gasto

Una vez firmado el informe no se podrá realizar ninguna modificación ¿Deseas continuar?

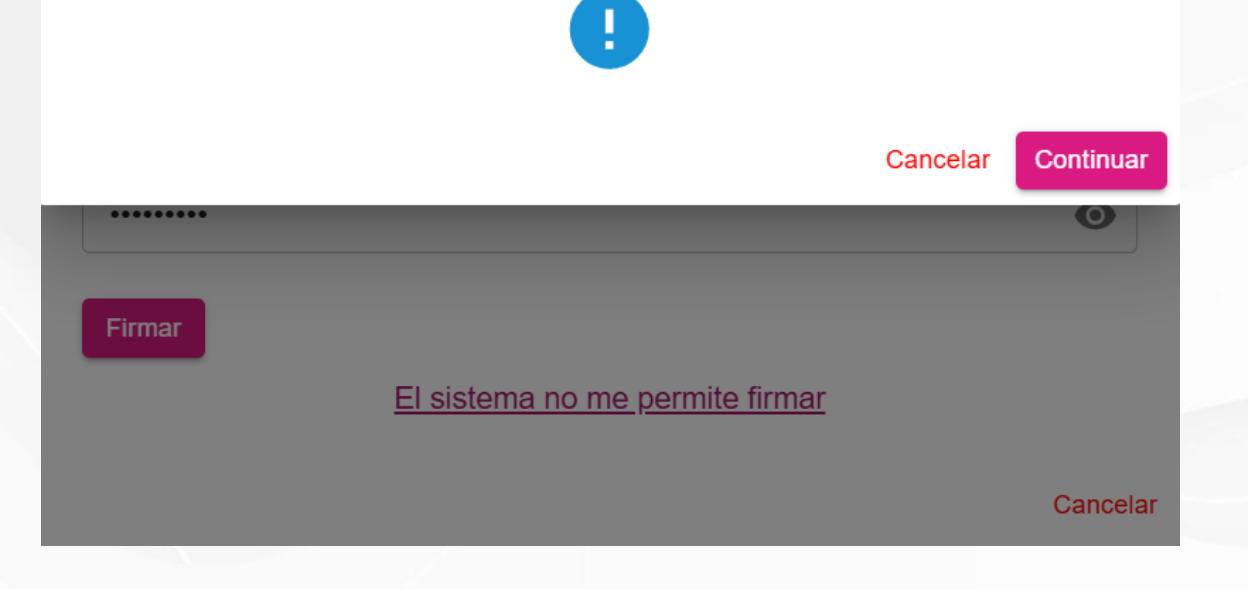

Descargar Informe Firmado

Al presionar el icono, en automático descargara el informe con la firma electrónica plasmada en el archivo.

| ATOS GENERALES<br>ARGO POR EL QUE PARTICIPA: | No especificado                  | PROCESO ELECTOR                                  | AL: 2024-2025 ENT        | DAD: CIUDAD DE MEXICO |
|----------------------------------------------|----------------------------------|--------------------------------------------------|--------------------------|-----------------------|
| OMBRE:                                       |                                  |                                                  | ID IN                    | FORME: 70             |
| APACIDAD DE GASTO                            |                                  |                                                  |                          |                       |
| FLUJO DE EFECTIVO                            |                                  |                                                  | PARCIAL                  | MONTO                 |
|                                              |                                  |                                                  |                          |                       |
| Ingresos                                     |                                  |                                                  |                          | \$130000.00           |
| 1.1 Salarios y demás ingresos                | alaborales anuales               |                                                  | \$25000.00               |                       |
| 1.2 Intereses, rendimientos fi               | nancieros y ganancias bursátiles | s anuales                                        | \$25000.00               |                       |
| 1.3 Utilidades por actividades               | empresariales anuales            |                                                  | \$20000.00               |                       |
| 1.4 Ganancias por arrendamie                 | ento de bienes muebles o inmue   | bles anuales                                     | \$20000.00               |                       |
| 1.5 Honorarios por servicios                 | profesionales anuales            |                                                  | \$20000.00               |                       |
| 1.6 Otros ingresos anuales                   |                                  |                                                  | \$20000.00               |                       |
|                                              |                                  |                                                  |                          |                       |
| Egresos                                      |                                  |                                                  |                          | \$25000.00            |
| 2.1 Gastos personales y famil                | iares anuales                    |                                                  | \$5000.00                |                       |
| 2.2 Pago de bienes muebles o                 | inmuebles anuales                |                                                  | \$5000.00                |                       |
| 2.3 Pago de deudas al sistem                 | a financiero anuales             |                                                  | \$5000.00                |                       |
| 2.4 Pérdidas por actividad pro               | ofesional o empresarial anual    |                                                  | \$5000.00                |                       |
| 2.5 Otros egresos anuales                    | •                                |                                                  | \$5000.00                |                       |
|                                              |                                  |                                                  |                          |                       |
|                                              | • •                              | Hash:                                            | e9df0f56c24c3d0ba74b6704 |                       |
|                                              | 4d(5833be617e44f8c               | 675563119936980febcd19                           |                          | -                     |
|                                              | 4df5833be617e44f8d               | d675563119936980febcd19                          |                          |                       |
|                                              | 4df5833be617e44f8c               | 3675563119936980febcd19                          |                          |                       |
|                                              | 4df5833be617e44f8c               | 1675563119936980febcd19<br>Firma o huella digita |                          |                       |

09/01/2025 13:17

100

MFIC

Descargar Evidencias

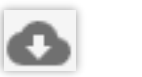

2025-01-09 09:30:3

Al presionar el icono, descargara una carpeta comprimida con todos los archivos adjuntados previamente

| Informe     | de capacidad de g         | jasto           |                   |         |          |   |  |  |
|-------------|---------------------------|-----------------|-------------------|---------|----------|---|--|--|
|             |                           |                 |                   |         |          |   |  |  |
|             |                           |                 |                   |         |          |   |  |  |
| Registro    | de informe de canacio     | lad do gasta    |                   |         |          |   |  |  |
|             |                           |                 |                   |         |          |   |  |  |
| i togioti o |                           | iau ue gasio    |                   |         |          |   |  |  |
| rtegione    |                           | iau ue gasio    |                   |         | Registro | s |  |  |
| ID informe  | Fecha y hora de operación | Datos generales | Informe capacidad | Estatus | Registro | S |  |  |

# EVIDENCIAS\_CAPACIDAD\_GASTO (1).zip

± 0 0

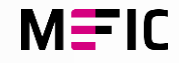

# Agenda de eventos

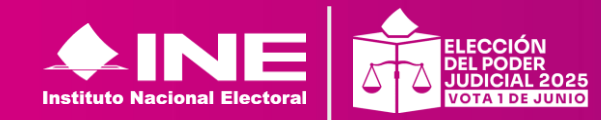

Volver a Módulos

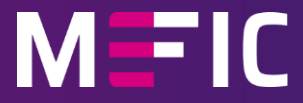

# Agenda de eventos

En este módulo podrás agendar los eventos que realizarás en tu etapa de campaña.

Captura
 Registros
 Carga

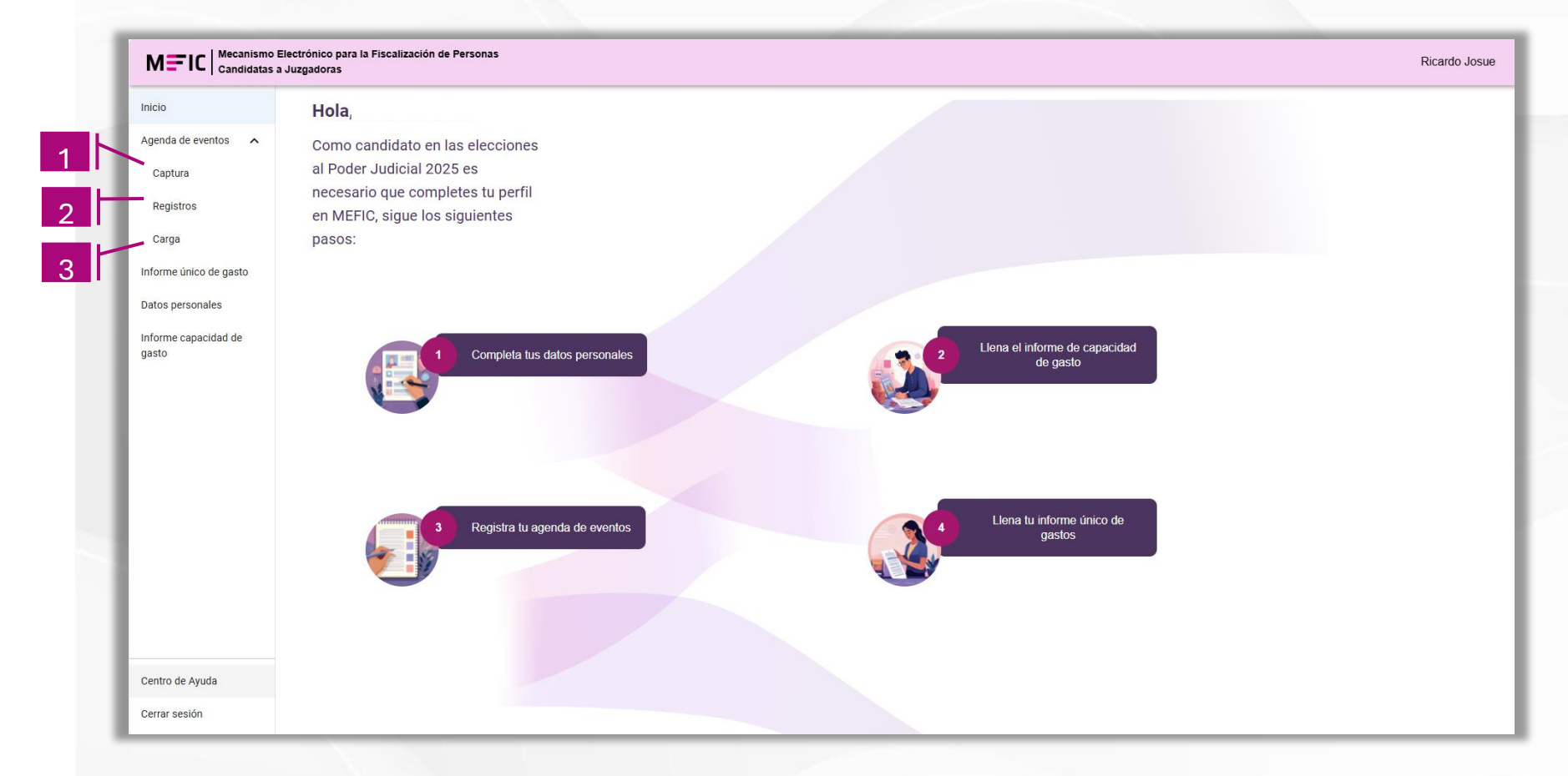

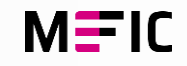

Módulos / Agenda de eventos / Captura

# Agenda de eventos

### Captura

En este módulo podrás agendar tus eventos existen dos tipos:

Presencial Virtual

- Presencial ٠
- Virtual •

|                                                   | Inicio                        |
|---------------------------------------------------|-------------------------------|
|                                                   | Agenda de eventos 🔨           |
|                                                   | Captura                       |
|                                                   | Registros                     |
|                                                   | Carga                         |
|                                                   | Informe único de gasto        |
|                                                   | Datos personales              |
|                                                   | Informe capacidad de<br>gasto |
|                                                   |                               |
| Captura                                           |                               |
|                                                   |                               |
| Selecciona el tipo de evento (presencial/virtual) |                               |
| Selecciona el tipo de evento                      |                               |

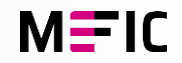

# Agenda de eventos

Tipo de evento: Presencial

## 1.- Categoría

- Foro de debate
- Entrevistas
- Otros

### 2.- Tipo de evento

- Privado
- Público

## 3.- Información general

Se debe capturar la fecha del evento, hora de inicio y fin, nombre del evento y su descripción.

### ¡Recuerda!

El módulo de agenda de eventos estará visible solo cuando la temporalidad esté activa.

| lecciona el tipo de evento (prese                     | encial/virtual) |                         |   |                              |  |
|-------------------------------------------------------|-----------------|-------------------------|---|------------------------------|--|
| rento presencial/virtual *<br>resencial               | •               | Categoría *             | - | Tipo de Evento*              |  |
|                                                       |                 | Selecciona un opción    |   | Selecciona un tipo de evento |  |
|                                                       |                 | Foro de debate          |   | PRIVADO                      |  |
|                                                       |                 | Entrevistas             |   | PÚBLICO                      |  |
|                                                       |                 | Otros                   |   |                              |  |
|                                                       |                 |                         |   |                              |  |
|                                                       |                 |                         |   |                              |  |
| formación general                                     |                 | 3                       |   |                              |  |
| formación general                                     |                 | Hora Inicio del Evento* |   | ← Hora Fin del Evento *      |  |
| formación general<br>Fecha del Evento *               |                 | Hora Inicio del Evento* | 0 | Hora Fin del Evento *        |  |
| formación general<br>recha del Evento *<br>dd/mm/aaaa |                 | Hora Inicio del Evento* | ٥ | Hora Fin del Evento *        |  |

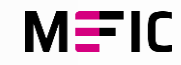

# Agenda de eventos

Tipo de evento: **Presencial** 

4.- Responsable del evento5.- Organizador del evento6.-Ubicación del evento:

- Entidad.
- Municipio.
- Distrito.
- Calle.
- No. Exterior/Interior.
- Código postal.
- Colonia o localidad.
- Referencias
- Lugar exacto del evento
- Estatus

**Nota:** Los campos marcados con \* son obligatorios.

| 4                                         |                       |                                                                        |  |
|-------------------------------------------|-----------------------|------------------------------------------------------------------------|--|
| esponsable del evento                     |                       |                                                                        |  |
| Nombre *                                  | Primer Apellido *     | Segundo Apellido                                                       |  |
| 5                                         |                       |                                                                        |  |
| Drganizador del evento                    |                       |                                                                        |  |
| Nombre *                                  |                       |                                                                        |  |
| 6                                         |                       |                                                                        |  |
| bicación del evento:                      |                       |                                                                        |  |
| Entidad *                                 | - Municipio           | ✓ Distrito                                                             |  |
| Calle *                                   | No. Exterior *        | No. Interior                                                           |  |
| Código postal *                           | Colonia o Localidad * | Referencias *                                                          |  |
| ugar Exacto del Evento *                  | Estatus *             | <b>~</b>                                                               |  |
| Guarda la<br>información<br>capturada del | Crear evento          | -impiar Borra toda la<br>información<br>colocada en<br>los formularios |  |

#### Módulos / Agenda de eventos / Captura

## Agenda de eventos

Tipo de evento: Virtual

Al igual que el evento presencial, debes elegir la categoría, tipo de evento información general, responsable del evento y organizador del evento, el único cambio importante es la **Ubicación del evento:** 

- Entidad.
- Municipio.
- Distrito.
- URL del evento.
- Estatus

|                                                     | Campos<br>marcados con *<br>son obligatorios |                                                                          |
|-----------------------------------------------------|----------------------------------------------|--------------------------------------------------------------------------|
| Ubicación del evento:                               |                                              |                                                                          |
| Entidad *                                           | ✓ Municipio                                  | ▼ Estatus* ▼                                                             |
| URL del Evento *                                    |                                              | Selecciona un estatus                                                    |
|                                                     |                                              | REALIZADO                                                                |
|                                                     |                                              | POR REALIZAR                                                             |
| Guarda la<br>información<br>capturada del<br>evento | Crear evento                                 | impiar<br>Borra toda la<br>información<br>colocada en<br>los formularios |
|                                                     |                                              |                                                                          |

MEIC

#### Módulos / Agenda de eventos / Registros

# Agenda de eventos

En este submódulo se pueden visualizar todos los registros de los eventos que se han capturado.

| Registros |                         |               |                |                   |                    |                  |             |
|-----------|-------------------------|---------------|----------------|-------------------|--------------------|------------------|-------------|
| Eventos   |                         |               | Ev             | entos registrados |                    |                  |             |
| Acciones  | Seleccionar clasifica 🔻 | Identificador | Tipo de Evento | Nombre del Evento | Estatus del Evento | Fecha del Evento | Hora Inicio |
| / Q       | Presencial              | 1             | PÚBLICO        | Foro de pruebas   |                    | 2025-03-16       | 19:00:00    |
|           | V fotos 1               | 4             | PRIVADO        | Circulo           |                    | 2025-04-30       | 10:26:00    |

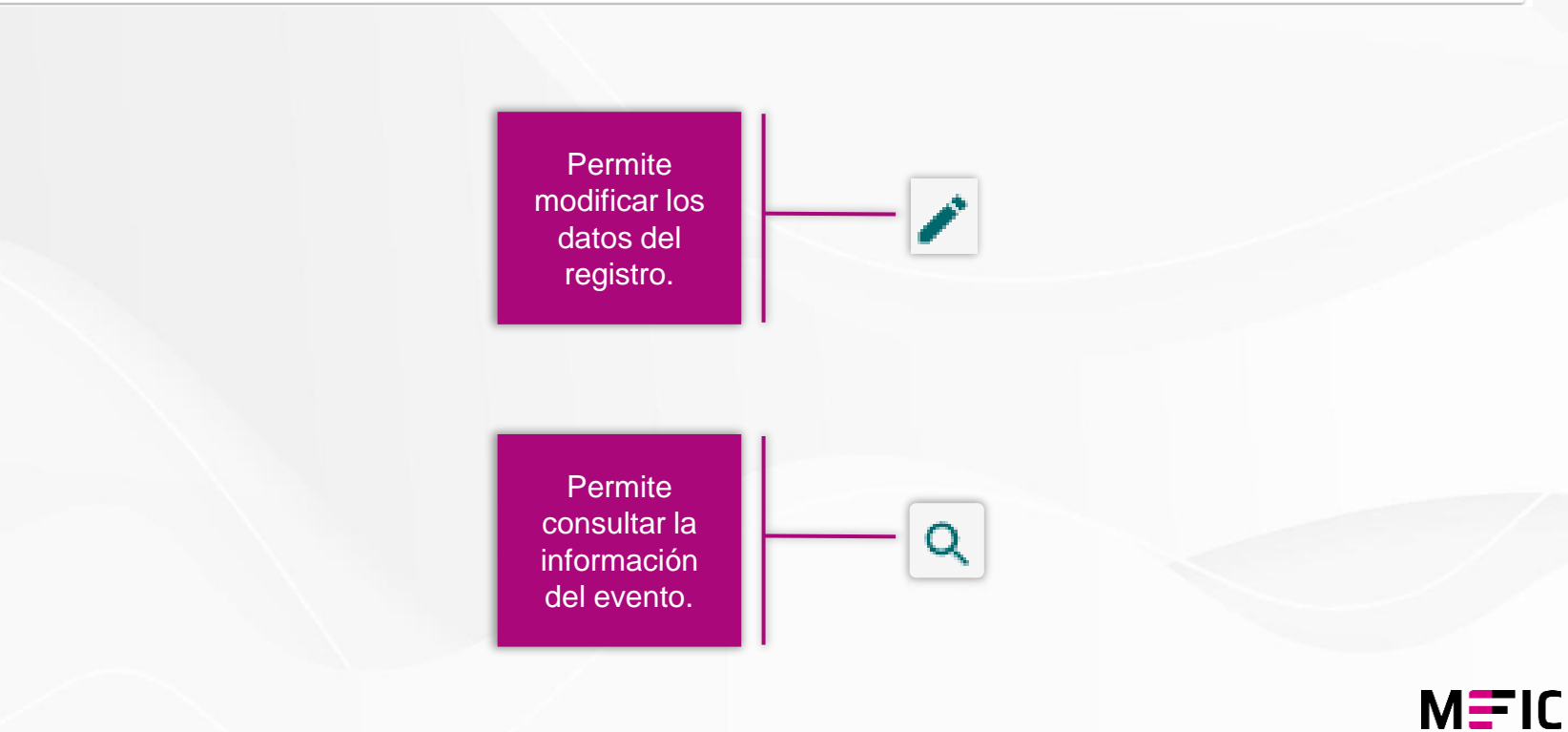

#### Módulos / Agenda de eventos / Registros - Edición

# Agenda de eventos

### Registros - Edición

Se mostrarán los mismos campos que en **captura**, pero con toda la información previamente guardada, teniendo la oportunidad de consultarla y modificarla si es necesario.

| Pecha del Evento                                                                                                    |                              | 05.57                                                                                                    | -                                                                                                    | 00.50                                                                                           |  |
|----------------------------------------------------------------------------------------------------|------------------------------|----------------------------------------------------------------------------------------------------|----------------------------------------------------------------------------------------------------|-------------------------------------------------------------------------------------------------|--|
| 03/12/2024                                                                                                    |                              | 05:57 p.m.                                                                                                    | Q                                                                                                    | 06:58 p. m.                                                                                     |  |
| Evento *                                                                                                    |                              | Tipo de Evento * -                                                                                             |                                                                                                    |                                                                                                 |  |
| Nombre del Evento "                                                                                                    |                              |                                                                                                    |                                                                                                    |                                                                                                 |  |
| Pruebas distroyer                                                                                                    |                              |                                                                                                    |                                                                                                    |                                                                                                 |  |
| Descripción *                                                                                                    |                              |                                                                                                    |                                                                                                    |                                                                                                 |  |
| Se hace prueba para deshabilitar distritos si                                                                                                    | se selecciona un municipio y | viceversa                                                                                                    |                                                                                                    |                                                                                                 |  |
|                                                                                                    |                              |                                                                                                    |                                                                                                    |                                                                                                 |  |
| Responsable del evento                                                                                                    |                              |                                                                                                    |                                                                                                    |                                                                                                 |  |
| Nombre *                                                                                                    |                              | Primer Apellido *                                                                                              |                                                                                                    | O a sure da A a alli da                                                                         |  |
|                                                                                                    |                              |                                                                                                    |                                                                                                    | Segundo Apellido                                                                                |  |
|                                                                                                    |                              |                                                                                                    |                                                                                                    |                                                                                                 |  |
| icación del Evento Presencial:                                                                                                    |                              |                                                                                                    |                                                                                                    |                                                                                                 |  |
|                                                                                                    | ]                            |                                                                                                    | ]                                                                                                    |                                                                                                 |  |
| IUDAD DE MEXICO                                                                                                    | •                            | TLALPAN                                                                                                    | •                                                                                                    | TLALPAN                                                                                         |  |
|                                                                                                    |                              | No. Exterior *                                                                                                 |                                                                                                    | No. Interior                                                                                    |  |
|                                                                                                    |                              |                                                                                                    |                                                                                                    |                                                                                                 |  |
| Ialpan Centro                                                                                                    |                              | Codigo postal *                                                                                                |                                                                                                    | Frente a dpvo. Vivanco                                                                          |  |
|                                                                                                    |                              | _ Fetatue                                                                                                    |                                                                                                    |                                                                                                 |  |
| igar Exacto del Evento *                                                                                                    |                              |                                                                                                    |                                                                                                    |                                                                                                 |  |
| igar Exacto del Evento *                                                                                                    |                              | POR REALIZAR                                                                                                   | •                                                                                                    |                                                                                                 |  |
| rigar Exacto del Evento * ficinas INE formación General                                                                                                    |                              | POR REALIZAR                                                                                                   | •                                                                                                    |                                                                                                 |  |
| igar Exacto del Evento * ficinas INE formación General echa del Evento *                                                                                                    |                              | Hora Inicio del Evento *                                                                                       | •                                                                                                    | ← Hora Fin del Evento*                                                                          |  |
| agar Exacto del Evento * ficinas INE Addificar evento Regresar formación General echa del Evento * 28/11/2024                                                                                                    |                              | Hora Inicio del Evento *<br>05:35 p. m.                                                                        | •                                                                                                    | Hora Fin del Evento*<br>06:35 p. m.                                                             |  |
| agar Exacto del Evento * ficinas INE Addificar evento Regresar formación General echa del Evento * 28/11/2024 vento *                                                                                                    |                              | Hora Inicio del Evento *<br>05:35 p. m.                                                                        | •                                                                                                    | Hora Fin del Evento*<br>06.35 p. m.                                                             |  |
| Igar Exacto del Evento * ficinas INE Addificar evento Regresar formación General echa del Evento * 28/11/2024 Evento * 400 ONEROSO                                                                                                    |                              | Hora Inicio del Evento *<br>05:35 p. m.<br>Tipo de Evento *<br>0                                               | •                                                                                                    | Hora Fin del Evento*<br>06.35 p. m.                                                             |  |
| Addificar evento Addificar evento Regresar formación General echa del Evento* 28/11/2024 Vento* UO ONEROSO Iombre del Evento*                                                                                                    |                              | Hora Inicio del Evento *<br>05:35 p. m.<br>Tipo de Evento *<br>0                                               | •                                                                                                    | Hora Fin del Evento*<br>06:35 p. m.                                                             |  |
| Addificar evento Addificar evento Regresar  formación General echa del Evento* 28/11/2024 Evento* UO ONEROSO Iombre del Evento* Guardado Evento*                                                                                                    |                              | Hora Inicio del Evento *<br>05:35 p. m.<br>Tipo de Evento *<br>0                                               | •                                                                                                    | Hora Fin del Evento *<br>06.35 p. m.                                                            |  |
| Addificar evento Addificar evento Regresar Addificar evento Regresar  Formación General echa del Evento * 28/11/2024 Evento * UO ONEROSO Iombre del Evento * Guardado bescripción *                                                                                                    |                              | POR REALIZAR  Hora Inicio del Evento *  05:35 p. m.  Tipo de Evento *  0                                       | •                                                                                                    | Hora Fin del Evento *<br>06:35 p. m.                                                            |  |
| Igar Exacto del Evento * ficinas INE formación General formación General echa del Evento * 8/11/2024 Evento * NO ONEROSO Iombre del Evento * Suardado bescripción *                                                                                                    |                              | POR REALIZAR                                                                                                   | •                                                                                                    | Hora Fin del Evento*<br>06.35 p. m.                                                             |  |
| Igar Exacto del Evento * ficinas INE Addificar evento Regresar formación General echa del Evento * 8/11/2024 Vento * NO ONEROSO Iombre del Evento * Suardado bescripción * ruebasoportunas esponsable del evento                                                                        |                              | POR REALIZAR  Hora Inicio del Evento * 05:35 p. m.  Tipo de Evento * 0                                         | •                                                                                                    | Hora Fin del Evento*<br>06:35 p. m.                                                             |  |
| Igar Exacto del Evento * ficinas INE Addificar evento Regresar formación General iecha del Evento * 8/11/2024 Vento * NO ONEROSO Iombre del Evento * Suardado Pescripción * oruebasoportunas esponsable del evento                                                                      |                              | POR REALIZAR  Hora Inicio del Evento *  05:35 p. m.  Tipo de Evento *  0  Primer Apellido *                    | 0                                                                                                    | Hora Fin del Evento *<br>06:35 p. m.                                                            |  |
| Igar Exacto del Evento * ficinas INE Addificar evento Regresar formación General echa del Evento * 8/11/2024 Vento * NO ONEROSO Iombre del Evento * Suardado vescripción * ruebasoportunas esponsable del evento                                                                        |                              | POR REALIZAR  Hora Inicio del Evento * O5:35 p. m.  Tipo de Evento * O                                         | •                                                                                                    | Hora Fin del Evento*<br>06:35 p. m.<br>Segundo Apellido                                         |  |
| Igar Exacto del Evento * ficinas INE Addificar evento Regresar formación General echa del Evento * 8/11/2024 Vento * NO ONEROSO Iombre del Evento * Suardado vescripción * ruebasoportunas esponsable del evento                                                                        |                              | POR REALIZAR  Hora Inicio del Evento * O5:35 p. m.  Tipo de Evento * O                                         | •                                                                                                    | Hora Fin del Evento*<br>06:35 p. m.<br>Segundo Apellido                                         |  |
| Igar Exacto del Evento * ficinas INE formación General formación General echa del Evento * 82/11/2024 vento * NO ONEROSO Iombre del Evento * Suardado bescripción * ruebasoportunas esponsable del evento formación Virtual                                                             |                              | POR REALIZAR  Hora Inicio del Evento * O5:35 p. m.  Tipo de Evento * O Primer Apellido *                       | •                                                                                                    | Hora Fin del Evento*<br>06:35 p. m.<br>Segundo Apellido                                         |  |
| Igar Exacto del Evento * ficinas INE Addificar evento Regresar formación General echa del Evento * 82/11/2024 vento * 80 ONEROSO Iombre del Evento * Suardado bescripción * rurebasoportunas esponsable del evento formación Virtual ttidad *                                           |                              | POR REALIZAR  Hora Inicio del Evento *                                                                         | •                                                                                                    | Hora Fin del Evento*<br>06:35 p. m.<br>Segundo Apellido                                         |  |
| Igar Exacto del Evento * ficinas INE Addificar evento Regresar formación General echa del Evento * 88/11/2024 vento * 80/00 NEROSO Iombre del Evento * Suardado bescripción * ruebasoportunas esponsable del evento formación Virtual tidad * IUDAD DE MEXICO                           |                              | POR REALIZAR  Hora Inicio del Evento *                                                                         | <ul> <li>•</li> <li>•</li></ul> | Hora Fin del Evento *  06:35 p. m.  Segundo Apellido  URL del Evento *  www.circulo.com         |  |
| Igar Exacto del Evento * ficinas INE  Addificar evento Regresar  formación General echa del Evento * 8/11/2024 Vento * 8/11/2024 Vento * NO ONEROSO Iombre del Evento * Suardado bescripción * ruebasoportunas esponsable del evento formación Virtual tidad * IUDAD DE MEXICO ttatus * |                              | POR REALIZAR  Hora Inicio del Evento *  05:35 p. m.  Tipo de Evento *  0  Primer Apellido *  Municipio TLAHUAC | · · ·                                                                                                    | VIRL del Evento *                                                                               |  |
| Igar Exacto del Evento * ficinas INE formación General formación General echa del Evento * 8/11/2024 vento * 8/11/2024 vento * 8/2000 Iombre del Evento * Suardado bescripción * ruebasoportunas esponsable del evento formación Virtual ntidad * IUDAD DE MEXICO status * OR REALIZAR  |                              | POR REALIZAR  Hora Inicio del Evento * O5:35 p. m.  Tipo de Evento * O                                         | •                                                                                                    | Hora Fin del Evento *<br>06:35 p. m.<br>Segundo Apellido<br>URL del Evento *<br>www.circulo.com |  |

# Agenda de eventos

### Carga

En este módulo encontrarás la Macro de ayuda acompañada del manual que te guiará en el llenado de la Macro con todos los registros de eventos y realizar su carga masiva.

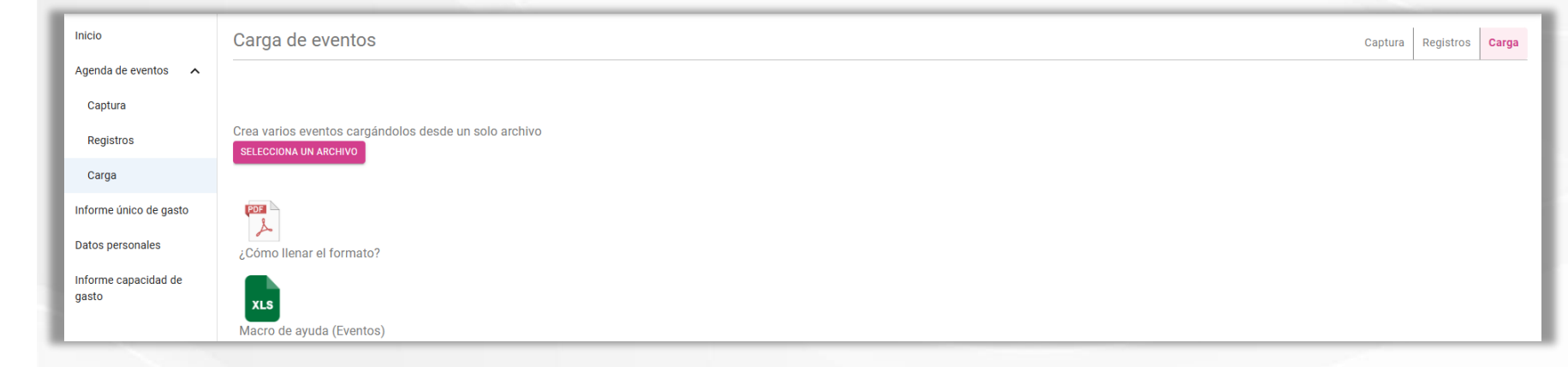

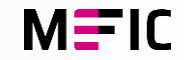

# Informe único de gasto

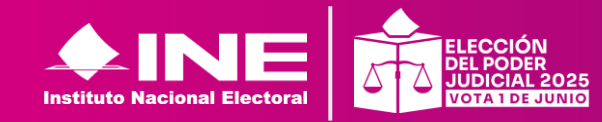

Volver a Módulos

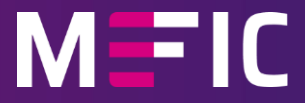

#### Módulos / Informe único de gasto

## Informe único de gasto

Esta conformado por dos submódulos:

 Informe: Deben capturarse los ingresos y egresos aplicados en campaña.

En el registro del informe único de gasto se pueden identificar el ld del informe, la etapa (normal o corrección), la fecha de operación que se registra el informe, el estatus del informe y diversas acciones que se pueden aplicar a dicho informe.

 Indicador de egresos: Gráfica que muestra el límite de gastos, así como los egresos utilizados en la campaña.

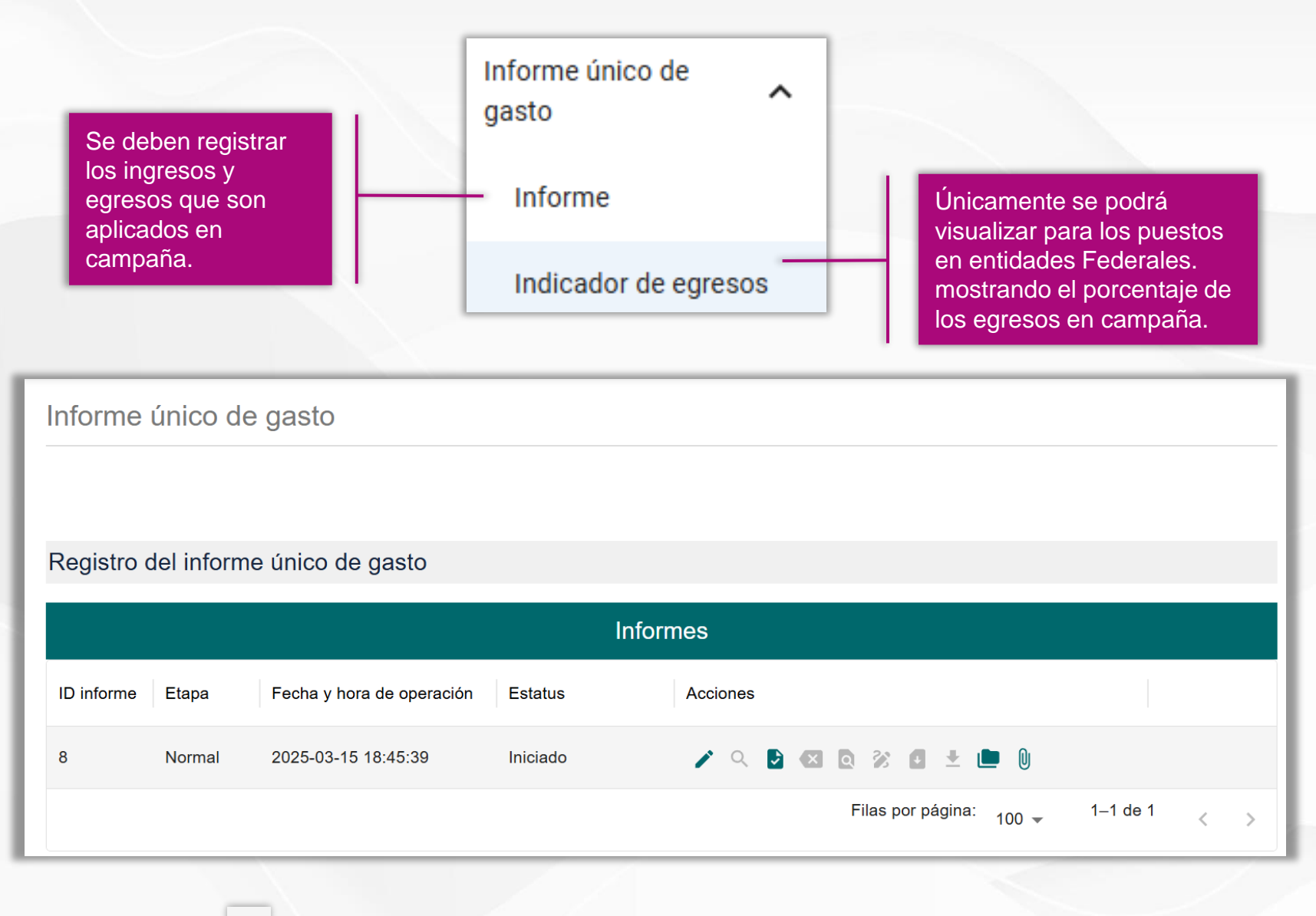

Al presionar el icono de Editar informe se te redirigirá a la pantalla de ingresos y egresos.

# Informe único de gasto

Ingresos

En esta sección se debe capturar el origen y monto de los ingresos utilizados en la campaña.

Coloca la fecha en que se realizó la operación.

Para el tipo de ingreso personal se tienen:

Î

- Sueldos y Salarios
- Honorarios.
- Rendimientos financieros.
- Otros ingresos.

| Informe único          | de gast      | 0                                      |                           |         |
|------------------------|--------------|----------------------------------------|---------------------------|---------|
|                        |              | I                                      |                           |         |
| Regresar a informe     | Ingresos     | Egresos                                |                           |         |
|                        |              |                                        |                           |         |
|                        |              |                                        |                           |         |
| Datos generales        | ;            |                                        |                           |         |
| Origen y Monto de I    | ngresos Pe   | ersonales en Campaña                   |                           |         |
| En esta sección debe   | erá capturar | el origen y monto de los ingresos apli | cados en la campaña.      |         |
| \$ 0.00                |              |                                        | dd/mm/aaaa                |         |
|                        |              |                                        |                           |         |
| Tipo de ingreso pe     | rsonal       | •                                      |                           |         |
| Selecciona una op      | ción         |                                        |                           |         |
| Sueldos y salarios     |              |                                        |                           |         |
| Honorarios             |              |                                        |                           |         |
| Rendimientos finar     | ncieros      |                                        |                           |         |
| Otros ingresos         |              |                                        |                           |         |
| Documentación          | soporte      |                                        |                           |         |
| * El peso total de evi | idencias no  | debe superar los 100MB por ingreso.    |                           |         |
| Tipo de evidencia      |              | ▼                                      | ADJUNTAR DOCUMENTOS DE EV | IDENCIA |
|                        |              |                                        |                           |         |

# Informe único de gasto

### Documentación soporte

El tipo de evidencia permitida es la siguiente, seguido de ellas el tipo de archivo permitido:

- Ficha de depósito o transferencia.
- Otras evidencias.
- Estado de cuenta.
- Comprobante fiscal digital de recibo de nómina u honorarios (pdf).
- Comprobante fiscal digital de recibo de nómina u honorarios (pdf).

En la documentación soporte el peso total de evidencias no debe superar los 100MB por ingreso.

| Documentación soporte                                                |                                                        |
|----------------------------------------------------------------------|--------------------------------------------------------|
| * El peso total de evidencias no debe superar los 100MB por ingreso. |                                                        |
| Tipo de evidencia                                                    |                                                        |
| Selecciona                                                           | ADJUNTAR DOCUMENTOS DE EVIDENCIA                       |
| Ficha de depósito o transferencia                                    | Tipo de archivo permitido (.pdf.jpeg.jpg.png)          |
| Otras evidencias                                                     | Tipo de archivo permitido (.pdf.doc.docx.jpg.jpeg.png) |
| Estado de Cuenta                                                     | Tipo de archivo permitido (.pdf)                       |
| Comprobante fiscal digital de recibo de nómina u honorarios (pdf)    | Tipo de archivo permitido (.pdf)                       |
| Comprobante fiscal digital de recibo de nómina u honorarios (xml)    | Tipo de archivo permitido (.xml)                       |

## Ingresos registrados

Se muestra una tabla con cada una de las evidencias adjuntas. Se muestra su ld, el tipo de evidencia, nombre del archivo, el peso y acciones.

La única acción disponible es la de eliminar

Presiona **Registrar ingreso** para guardar.

En la parte inferior aparecerá la tabla de **Ingresos registrados** dónde se muestra el monto de la operación, tipo de ingreso personal, fecha de la operación, el numero de evidencias y tres acciones disponibles:

- Consultar ingreso.
- Editar Ingreso.
- Eliminar registro.

| Evidencias    |                                   |                                          |          |                                                 |  |  |  |
|---------------|-----------------------------------|------------------------------------------|----------|-------------------------------------------------|--|--|--|
| ID            | Tipo evidencia                    | Nombre de Archivo                        | Peso     | Acciones                                        |  |  |  |
| 9             | Otras evidencias                  | Arquitectura MEFIC.jpg                   | 16.13 KB | Î                                               |  |  |  |
| 10            | Ficha de depósito                 | Ficha de deposito o transferencia_prueba | 25.41 KB | Î                                               |  |  |  |
| 11            | Estado de Cuenta                  | Estado de cuenta_prueba MEFIC.pdf        | 17.43 KB | Î                                               |  |  |  |
|               |                                   |                                          |          | Filas por página: 100 $\checkmark$ 1–3 de 3 < > |  |  |  |
| Peso total de | eso total de evidencias: 77.14 KB |                                          |          |                                                 |  |  |  |
|               |                                   |                                          |          |                                                 |  |  |  |
| Registra      | r ingreso                         |                                          |          |                                                 |  |  |  |

| Ingresos registrados  |                          |                       |                       |          |  |  |
|-----------------------|--------------------------|-----------------------|-----------------------|----------|--|--|
| Monto de la operación | Tipo de ingreso personal | Fecha de la operación | Evidencias            | Acciones |  |  |
| \$ 200,000.00         | Honorarios               | 2025-03-24 00:00:00   | 3                     | ۹ 者 🕯    |  |  |
| 4                     |                          | Filas                 | por página: 100 ▾ 1−1 | de 1     |  |  |

# Informe único de gastoConsultar IngresoQ

Aquí podrás visualizar la información capturada en el apartado de ingresos y descargar las evidencias que adjuntaste en el proceso.

| X                                      | Consultar ingreso re                                                                                                    | egistrado                                                                                                    |                                                                                                    |                                 |  |
|----------------------------------------|----------------------------------------------------------------------------------------------------|----------------------------------------------------------------------------------------------------|----------------------------------------------------------------------------------------------------|---------------------------------|--|
|                                        |                                                                                                    |                                                                                                    |                                                                                                    |                                 |  |
| Dete                                   |                                                                                                    |                                                                                                    |                                                                                                    |                                 |  |
| Date                                   | os generales                                                                                                    |                                                                                                    |                                                                                                    |                                 |  |
| Orige                                  | en y Monto de Ingresos                                                                                                   | Personales en Campaña                                                                                             |                                                                                                    |                                 |  |
| En es                                  | sta sección deberá captur                                                                                                | ar el origen y monto de los ingresos aplicad                                                                      | dos en la campañ                                                                                                    | a.                              |  |
| \$ 2                                   | 200,000.00                                                                                                    |                                                                                                    | 24                                                                                                    | 03/2025                         |  |
| _ Tipo                                 | de ingreso personal                                                                                                    |                                                                                                    |                                                                                                    |                                 |  |
| Hor                                    | norarios                                                                                                    |                                                                                                    | ~                                                                                                    |                                 |  |
|                                        |                                                                                                    |                                                                                                    |                                                                                                    |                                 |  |
| )ocum                                  | entación soporte                                                                                                    |                                                                                                    |                                                                                                    |                                 |  |
| )ocum<br>El peso                       | nentación soporte<br>total de evidencias no d                                                                            | ebe superar los 100MB.                                                                                            |                                                                                                    |                                 |  |
| )ocum<br>El peso<br>Tipo de            | nentación soporte<br>total de evidencias no d<br>e evidencia                                                             | ebe superar los 100MB.                                                                                            | • A                                                                                                    | DJUNTAR DOCUMENTOS DE EVIDENCIA |  |
| <b>)ocum</b><br>El peso<br>Tipo de     | nentación soporte<br>total de evidencias no de                                                                           | ebe superar los 100MB.                                                                                            | The second second secon | DJUNTAR DOCUMENTOS DE EVIDENCIA |  |
| )ocum<br>El peso<br>Tipo de            | nentación soporte<br>e total de evidencias no de<br>e evidencia<br>Tipo evidencia                                        | ebe superar los 100MB.<br>Nombre de Archivo                                                                       | Evidencias  Peso                                                                                                    | DJUNTAR DOCUMENTOS DE EVIDENCIA |  |
| )ocum<br>El peso<br>Tipo de<br>ID      | nentación soporte<br>total de evidencias no de<br>e evidencia<br>Tipo evidencia<br>Otras evidencias                      | ebe superar los 100MB.<br>Nombre de Archivo<br>Arquitectura MEFIC.jpg                                             | Evidencias  Peso 35.60 KB                                                                                                    | DJUNTAR DOCUMENTOS DE EVIDENCIA |  |
| )ocum<br>El peso<br>Tipo de<br>ID<br>9 | nentación soporte<br>total de evidencias no de<br>e evidencia<br>Tipo evidencia<br>Otras evidencias<br>Ficha de depósito | ebe superar los 100MB.<br>Nombre de Archivo<br>Arquitectura MEFIC.jpg<br>Ficha de deposito o transferencia_prueba | <ul> <li>Карала</li> <li>Evidencias</li> <li>Peso</li> <li>35.60 КВ</li> <li>16.13 КВ</li> </ul>                                                                                                    | Acciones                        |  |

Peso total de evidencias: 77.14 KB

< >

Filas por página: 100 👻

1–3 de 3

#### Módulos / Informe único de gasto / Ingresos

## Informe único de gasto Editar Ingreso registrado 🚄

En este apartado podrás editar la información que llenaste en un inicio en los ingresos aplicados en la campaña, ya que todos los campos pueden ser modificados.

En el caso de las evidencias, están pueden eliminar y/o descargar.

\*Si realizaste algún cambio, es necesario presionar el botón de **Actualizar registro** al finalizar para guardar tus cambios.

\*Si no modificaste algún dato, simplemente presiona el botón de **Cancelar edición.** 

| × | Editar | ingreso | registrado |
|---|--------|---------|------------|
|   |        |         |            |

#### Datos generales

#### Origen y Monto de Ingresos Personales en Campaña

En esta sección deberá capturar el origen y monto de los ingresos aplicados en la campaña.

| Monto *\$ 200,000.00                | Fecha operación 24/03/2025 |  |
|-------------------------------------|----------------------------|--|
| Tipo de ingreso personal Honorarios | •                          |  |
|                                     |                            |  |

#### Documentación soporte

#### \* El peso total de evidencias no debe superar los 100MB.

| Tipo de   | Tipo de evidencia                  |                                          |          | ▲ ADJUNTAR DOCUMENTO | S DE EVIDENCIA    |       |          |     |  |
|-----------|------------------------------------|------------------------------------------|----------|----------------------|-------------------|-------|----------|-----|--|
|           |                                    |                                          | Evide    | ncias                |                   |       |          |     |  |
| ID        | Tipo evidencia                     | Nombre de Archivo                        | Peso     | Acciones             |                   |       |          |     |  |
| 9         | Otras evidencias                   | Arquitectura MEFIC.jpg                   | 35.60 KE | B <b>Î Q</b>         |                   |       |          |     |  |
| 10        | Ficha de depósito                  | Ficha de deposito o transferencia_prueba | 16.13 KE | B <b>Î C</b>         |                   |       |          |     |  |
| 11        | Estado de Cuenta                   | Estado de cuenta_prueba MEFIC.pdf        | 25.41 KE | 3 <b>î (</b>         |                   |       |          |     |  |
|           |                                    |                                          |          |                      | Filas por página: | 100 👻 | 1–3 de 3 | < > |  |
| Peso tota | Peso total de evidencias: 77.14 KB |                                          |          |                      |                   |       |          |     |  |
| Cancela   | r edición Actualizar regi          | istro                                    |          |                      |                   |       |          |     |  |
|           |                                    |                                          |          |                      |                   |       |          |     |  |

## **Informe único de gasto** Egresos

En esta sección se debe capturar el origen y monto de los egresos aplicados en la campaña.

Registrando la fecha en que se realizó la operación, forma de pago, el tipo de gasto, folio del comprobante, nombre de quien recibió del pago, RFC de quién recibió el pago y la entidad.

### Periodo del informe sustentando el

**egreso:** Se deben capturar las fechas en las que se presentan los gastos en campaña, siempre y cuando estén dentro de la temporalidad.

En la documentación soporte el peso total de evidencias no debe superar los 100MB por ingreso.

Las evidencias adjuntas pueden ser eliminadas desde el icono

#### Datos generales

#### Origen y Monto de Egresos en Campaña

| Aonto*                            |                                                                                                    | Fecha operación*<br>dd/mm/aaaa                                                                                                    |                                |  |
|-----------------------------------|----------------------------------------------------------------------------------------------------|----------------------------------------------------------------------------------------------------|--------------------------------|--|
| Forma de pago *                   | ✓ Tipo de gasto *                                                                                             | •                                                                                                    | Folio de comprobante de pago * |  |
| Nombre de quien recibio el pago * |                                                                                                    | RFC de quien recibio el pago *                                                                                                    |                                |  |
| Entidad *                         | ▼                                                                                                    |                                                                                                    |                                |  |
|                                   | Forma de pago<br>Efectivo<br>Transferencia<br>Tarjeta de débito<br>Tarjeta de crédito<br>Monedero electrónico | Tipo de gasto     Selecciona un opción      Producción y edición de sp     Propaganda impresa     Pasajes terrestres y aéreos     Hospedaje y alimentos     Combustibles y Peajes     Otros egresos | ots para redes sociales        |  |

#### Período del informe sustentando el egreso

| Incio período * |  |
|-----------------|--|
| dd/mm/aaaa      |  |

dd/mm

dd/mm/aaaa

in período

## **Informe único de gasto** Egresos

En la documentación soporte el peso total de evidencias no debe superar los 100MB por ingreso.

Las evidencias adjuntas pueden ser eliminadas desde el icono 🔳.

Los tipos de archivos permitidos se muestran debajo del botón "Adjuntar documentos de evidencia" con relación al tipo de evidencia seleccionada.

| Documentación | soporte |
|---------------|---------|
|---------------|---------|

\* El peso total de evidencias no debe superar los 100MB por egreso.

Tipo de evidencia Selecciona... Comprobante fiscal digital (pdf) Comprobante fiscal digital (xml) Ficha de depósito o transferencia Contrato Muestra material audiovisual Tickets de gasolina y peajes Otras evidencias Tickets de hospedaje y alimentos Boleto de avión o de autobus Cheque Nominativo Recibo REPAAC

#### ADJUNTAR DOCUMENTOS DE EVIDENCIA

 $\mathbf{v}$ 

#### Módulos / Informe único de gasto / Egresos

### Egresos registrados

Se muestra una tabla con cada una de las evidencias adjuntas. Al igual que con ingresos, se muestra su Id, el tipo de evidencia, nombre del archivo, el peso y acciones.

La única acción disponible es la de eliminar

Presiona **Registrar egreso** para guardar.

En la parte inferior aparecerá la tabla de **Egresos registrados** dónde se muestra el monto de la operación, tipo de ingreso personal, fecha de la operación, el numero de evidencias y tres acciones disponibles:

- Consultar ingreso.
- Editar Ingreso.
- Eliminar registro.

| ID               |                    |                              | EE                | Evidencias     |                       |                      |                                |          |   |
|------------------|--------------------|------------------------------|-------------------|----------------|-----------------------|----------------------|--------------------------------|----------|---|
|                  | Tipo evidencia     | Nombre de Archivo            |                   | Peso           | Acciones              |                      |                                |          |   |
| 224405           | Tickets de hosped  | Tickets de hospedaje y alime | ntos.pdf          | 18.01 KB       | ĩ                     |                      |                                |          |   |
| 977453 1         | Muestra material   | Captura de pantalla 2025-02- | 07 164658.p       | 981.65 KB      | ĩ                     |                      |                                |          |   |
|                  |                    |                              |                   |                | F                     | ilas por página: 100 | • 1–2                          | de 2 <   | > |
| eso total de e   | evidencias: 999.66 | KB                           |                   |                |                       |                      |                                |          |   |
|                  |                    |                              |                   |                |                       |                      |                                |          |   |
| Registrar eg     | greso              |                              |                   |                |                       |                      |                                |          |   |
|                  |                    |                              |                   |                |                       |                      |                                |          |   |
|                  |                    |                              |                   |                |                       |                      |                                | 1        | 1 |
|                  |                    |                              | Egre              | esos registrac | os                    |                      |                                |          |   |
| 1onto de la oper | ración F           | orma de pago                 | Tipo de gasto     |                | Fecha de la operación | Evidencias           | A                              | cciones  |   |
| 100,000.00       | E                  | fectivo                      | Pasajes terrestre | es y aéreos    | 2025-03-25 00:00:00   | 1                    | c                              | R 🔺 🔳    |   |
|                  |                    |                              |                   |                |                       | Filas por página     | <sup>i:</sup> 100 <del>-</del> | 1–1 de 1 | < |
|                  |                    |                              |                   |                |                       |                      |                                |          |   |
|                  |                    |                              |                   |                |                       |                      |                                |          |   |
|                  |                    |                              |                   |                |                       |                      |                                |          |   |
|                  |                    |                              |                   |                |                       |                      |                                |          |   |
|                  |                    |                              |                   |                |                       |                      |                                |          |   |

# Informe único de gasto

Aquí aparecerá una tabla con el registro del informe generado durante la campaña.

En el cual podrás:

- Editar\*.
- Consultar.
- Generar\*.
- Cancelar\*.
- Vista previa del Informe\*.
- Firmar Informe\*.
- Descargar informe.
- Descargar acuse
- Descargar evidencias.
- Evidencia adjunta al informe.

\* Únicamente activos antes de firmar el informe.

| Registro   | egistro del informe único de gasto |                           |         |                                  |     |  |  |  |  |  |
|------------|------------------------------------|---------------------------|---------|----------------------------------|-----|--|--|--|--|--|
|            | Informes                           |                           |         |                                  |     |  |  |  |  |  |
| ID informe | Etapa                              | Fecha y hora de operación | Estatus | Acciones                         |     |  |  |  |  |  |
| 8          | Normal                             | 2025-03-15 18:45:39       | Firmado |                                  |     |  |  |  |  |  |
|            |                                    |                           |         | Filas por página: 100 🚽 1-1 de 1 | < > |  |  |  |  |  |

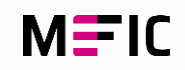

# ACCIONES DENTRO DEL INFORME UNICO DE GASTO

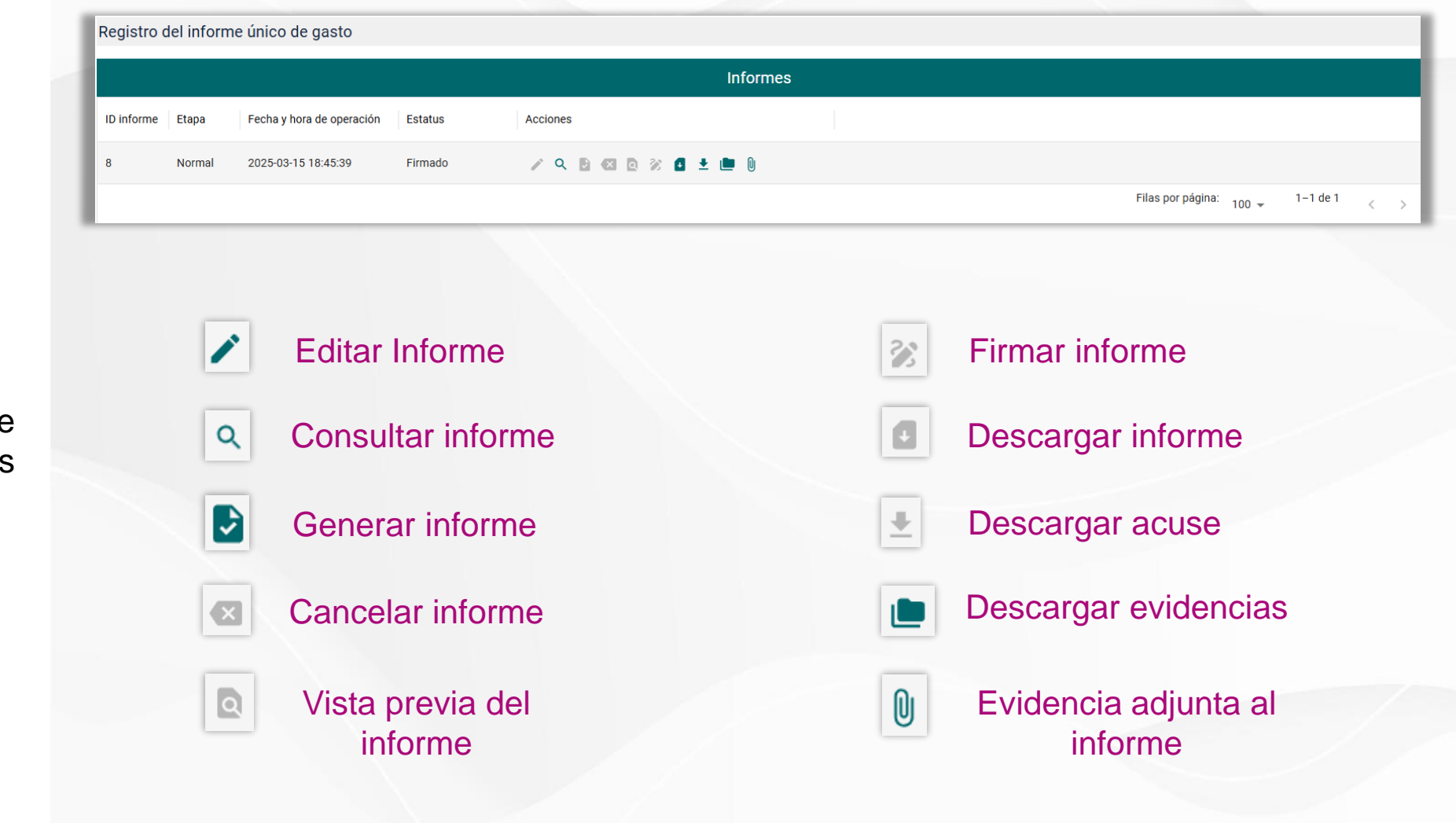

MEIC

# Informe único de gasto

El registro único de informe tiene un apartado de acciones las cuales aquí se describen.

## Informe único de gasto Firmar informe 👔

Al igual que con el informe de capacidad de gasto, debes dar clic en el icono de firmar informe, aparecerá una ventana emergente donde se debe colocar el certificado, la llave y la contraseña de tu firma electrónica.

Después de colocarlos presiona Firmar y tu informe contará con tu e-firma.

En caso de que el sistema te arroje un error después de colocar el .cer, .key y la contraseña, debes seleccionar: El sistema no me permite firmar.

## Firma SAT

Ingresa tu archivo .cer

#### Seleccionar archivo Sin archivos seleccionados

Formatos de archivo compatibles: .cer

Ingresa tu archivo .key

Seleccionar archivo Sin archivos seleccionados

Formatos de archivo compatibles: .key

Ingresa tu password

Password \*

Firmar

0

El sistema no me permite firmar

Cancelar

#### Módulos / Informe de capacidad de gasto

# Evidencia justificada para el informe

Se sugiere que antes de presionar la leyenda "El sistema no me permite firmar", verifiques que los componentes de tu firma electrónica sean los correctos.

Después de confirmar que son correctos y el mecanismo no permite el firmado, procede con dar clic en la opción previamente mencionada.

Se mostrará una nueva pantalla donde deberás **adjuntar evidencia** del error o fallo que se muestre al intentar firmar el informe.

**RECUERDA:** Antes de subir alguna evidencia, se recomienda ponerse en contacto con el CAT, para validar el firmado correcto del informe.

#### Evidencia justificada para el informe

Por favor adjunta un archivo con las evidencias como capturas de pantalla del sistema donde se muestre el mensaje de error al intentar firmar el informe.

|            |                     |                                                                                                    | Evidencias                                                                                                    |                                                     |                          |     |
|------------|---------------------|----------------------------------------------------------------------------------------------------|----------------------------------------------------------------------------------------------------|-----------------------------------------------------|--------------------------|-----|
| D          | Tipo evidencia      | Nombre de Archivo                                                                                                | Peso                                                                                                    | Acciones                                            |                          |     |
| 971590     | Justificación del i | Evidencia justificada.pdf                                                                                        | 166.11 KB                                                                                                    | <b>i</b> 0                                          |                          |     |
|            |                     |                                                                                                    |                                                                                                    | Filas por página: 10                                | 00 <del>-</del> 1−1 de 1 | < : |
|            |                     |                                                                                                    |                                                                                                    |                                                     |                          |     |
|            |                     |                                                                                                    |                                                                                                    |                                                     |                          |     |
| djuntar ev | ridencia            |                                                                                                    |                                                                                                    |                                                     |                          |     |
|            |                     |                                                                                                    |                                                                                                    |                                                     |                          |     |
|            |                     |                                                                                                    |                                                                                                    |                                                     |                          |     |
|            |                     | Carga de evidencia p                                                                                             | para excepción de firr                                                                                                    | na del informe                                      |                          |     |
|            |                     | Carga de evidencia p                                                                                             | oara excepción de firr<br>único de gasto                                                                                    | na del informe                                      |                          |     |
|            |                     | Carga de evidencia p<br>I                                                                                        | oara excepción de firr<br>único de gasto                                                                                    | na del informe                                      |                          |     |
|            |                     | Carga de evidencia p                                                                                             | oara excepción de firm<br>único de gasto                                                                                    | na del informe                                      |                          |     |
|            |                     | Carga de evidencia p                                                                                             | para excepción de firm<br>único de gasto<br>I<br>videncia para la excepción                                                 | na del informe<br>del firmado del                   |                          |     |
|            |                     | Carga de evidencia p<br>t<br>Estas por registrar una ev<br>informe único de gasto.<br>Una vez registrada tu evio | para excepción de firm<br>único de gasto<br>idencia para la excepción<br>dencia no se podrá elimina                         | na del informe<br>del firmado del<br>ar ni cambiar. |                          |     |
|            |                     | Carga de evidencia p<br>Estas por registrar una ev<br>informe único de gasto.<br>Una vez registrada tu evid      | para excepción de firm<br>único de gasto<br>(idencia para la excepción<br>dencia no se podrá elimina<br>2 Deseas continuar? | na del informe<br>del firmado del<br>ar ni cambiar. |                          |     |
|            |                     | Carga de evidencia p<br>Estas por registrar una ev<br>informe único de gasto.<br>Una vez registrada tu evid      | para excepción de firm<br>único de gasto<br>videncia para la excepción<br>dencia no se podrá elimina<br>¿Deseas continuar?  | na del informe<br>del firmado del<br>ar ni cambiar. |                          |     |
|            |                     | Carga de evidencia p<br>Estas por registrar una ev<br>informe único de gasto.<br>Una vez registrada tu evid      | para excepción de firm<br>único de gasto<br>videncia para la excepción<br>dencia no se podrá elimina<br>¿Deseas continuar?  | na del informe<br>del firmado del<br>ar ni cambiar. |                          |     |

## **Firmar informe**

Cuando todo se encuentre correctamente, presiona Firmar y después presiona continuar para firmar el informe

### Firma SAT

### Firma Informe Único de Gasto

Una vez firmado el informe no se podrá realizar ninguna modificación hasta la etapa de corrección ¿Deseas continuar?

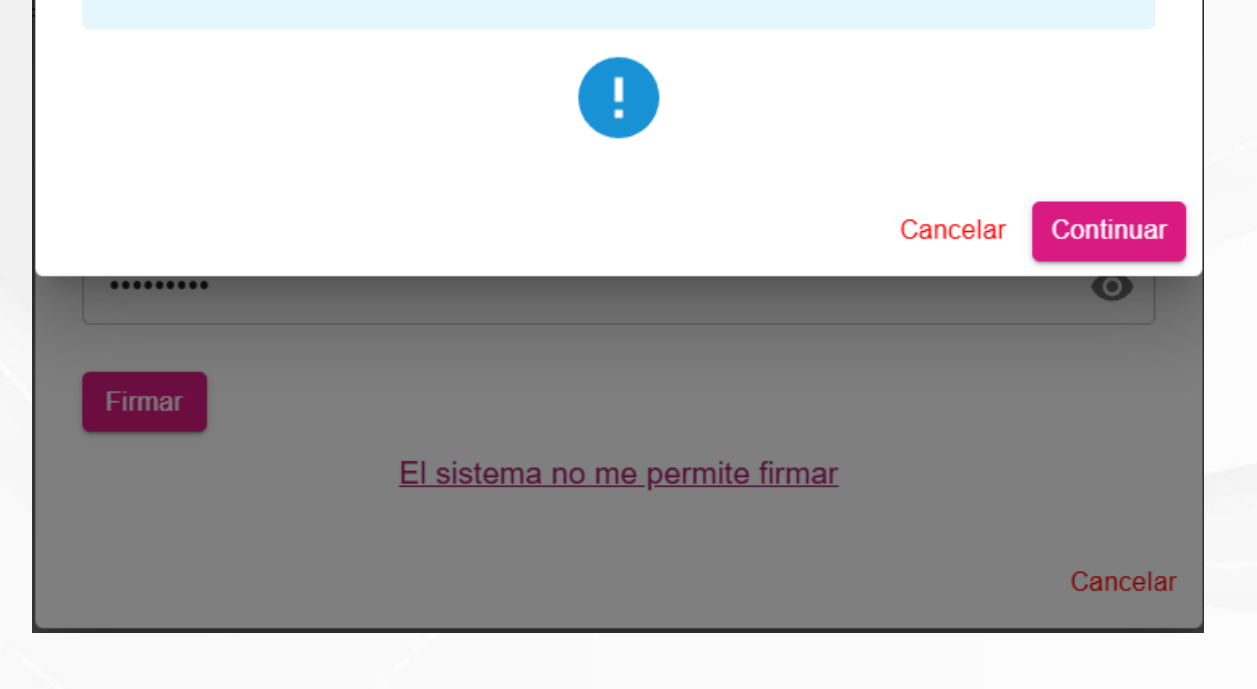

# Evidencia adjunta al informe

En este apartado se pueden visualizar las evidencias que se anexaron al informe, permitiendo también adjuntar nuevas, eliminarlas o descargarlas aún cuando el informe ya se haya firmado.

Tipos de evidencias que pueden adjuntarse:

- Estado de Cuenta.
- Control de folios de Recibos de Pago por Actividades de Apoyo a la Campaña en los Procesos Electorales del Poder Judicial (CR\_REPAAC).

| Informe único de gasto                                   |                                    |
|----------------------------------------------------------|------------------------------------|
|                                                          |                                    |
|                                                          |                                    |
| Evidencia adjunta al informe                             |                                    |
| * El peso total de evidencias no debe superar los 100MB. |                                    |
| Tipo de evidencia adjunta                                | AD HINTAR DOOLIMENTOS DE EVIDENCIA |
| Selecciona                                               |                                    |
| Estado de cuenta                                         |                                    |
| Control de folios CF_REPAAC (Anexo C)                    |                                    |

|            |                      |                             |          | E        | videncias |                         |          |     |
|------------|----------------------|-----------------------------|----------|----------|-----------|-------------------------|----------|-----|
| ID         | Tipo evidencia       | Nombre de Archivo           | Peso     | Acciones |           |                         |          |     |
| 3          | Estado de cuenta     | INFORME_UNICO_GASTO (1).pdf | 36.38 KB | î 0      |           |                         |          |     |
|            |                      |                             |          |          |           | Filas por página: 100 👻 | 1-1 de 1 | < > |
| Peso total | de evidencias: 36.38 | KB                          |          |          |           |                         |          |     |
|            |                      |                             |          |          |           |                         |          |     |
| Adjuntar e | videncia             |                             |          |          |           |                         |          |     |
|            |                      |                             |          |          |           |                         |          |     |

MFIC

## Descarga del Informe

## Vista previa

Encontrarás la vista previa del informe con el detalle de los ingresos, egresos y el resumen de lo presentado en el módulo del Informe único de gasto.

|       | nto Nacional Electoral Stresubook                                        |                                                          |                                                                                         |                                          |
|-------|--------------------------------------------------------------------------|----------------------------------------------------------|-----------------------------------------------------------------------------------------|------------------------------------------|
|       | OS DE IDENTIFICACIÓN<br>IBRE: CandidatoP CandidatoM CandidatoN           |                                                          |                                                                                         | FORME: 4                                 |
| RFC:  | : XXXX000000UT5                                                          |                                                          | ETAP                                                                                    | 'A: Normal                               |
| CAP   | ACIDAD DE GASTO                                                          |                                                          |                                                                                         |                                          |
| I. FL | WO DE EFECTIVO                                                           | PARC                                                     | IAL                                                                                     | MONTO                                    |
| 1     | Ingresos                                                                 |                                                          |                                                                                         | \$12 322 00                              |
|       | 11 Honoration                                                            | \$12.22                                                  | 200                                                                                     |                                          |
|       | 12 Otros Ingresos                                                        | 912,32<br>en nn                                          | 2.00                                                                                    |                                          |
|       | 13 Rendimientos Financieros                                              | \$0.00                                                   |                                                                                         |                                          |
|       | 1.4 Sueldos y Salarios                                                   | \$0.00                                                   |                                                                                         |                                          |
| _     | _                                                                        |                                                          |                                                                                         |                                          |
| 2.    | Egresos                                                                  |                                                          |                                                                                         | \$4,311.00                               |
|       | 2.1 Combustibles y Peajes                                                | \$3,312                                                  | .00                                                                                     |                                          |
|       | 2.2 Hospedaje y Alimentos                                                | \$666.0                                                  | lu -                                                                                    |                                          |
|       | 2.3 Otros Egresos                                                        | \$0.00                                                   |                                                                                         |                                          |
|       | 2.4 Pasajes Terrestres y Aéreos                                          | \$0.00                                                   |                                                                                         |                                          |
|       | 2.6 Propaganda Impresa                                                   | \$666.0                                                  | 0                                                                                       |                                          |
| II.   | RESUMEN                                                                  |                                                          |                                                                                         |                                          |
|       | INGRESOS                                                                 |                                                          |                                                                                         | \$12,322.00                              |
|       | EGRESOS                                                                  |                                                          |                                                                                         | \$4,311.00                               |
|       | SALDO (Ingresos - Egresos)                                               |                                                          |                                                                                         | \$8,011.00                               |
|       |                                                                          |                                                          |                                                                                         |                                          |
|       |                                                                          |                                                          | ectrónica                                                                               |                                          |
|       |                                                                          |                                                          |                                                                                         |                                          |
|       |                                                                          |                                                          |                                                                                         |                                          |
|       |                                                                          |                                                          |                                                                                         |                                          |
|       |                                                                          |                                                          |                                                                                         |                                          |
|       |                                                                          |                                                          |                                                                                         |                                          |
|       |                                                                          |                                                          |                                                                                         |                                          |
|       |                                                                          |                                                          |                                                                                         |                                          |
|       |                                                                          |                                                          |                                                                                         |                                          |
|       |                                                                          |                                                          |                                                                                         |                                          |
|       | - las hais anti-ta de designadad and la info                             |                                                          | las subara Eluis de efectivos de este infer                                             |                                          |
|       | que soy sabedor(a) de las penas que se aplica<br>judicial, en términos d | n a quien falsifica docum<br>e los artículos 243, 244, 2 | nentos o declara falsamente ante alguna a<br>245 y 247 fracción I, del Código Penal Fed | autoridad pública distinta a l<br>leral. |
|       | CandidatoP Candid                                                        | atoM CandidatoN                                          | 2025-03-06 17:45:57                                                                     |                                          |
|       |                                                                          |                                                          |                                                                                         |                                          |

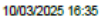

## Descarga del Informe

## Firmado

Encontraras el informe firmado con el detalle de los ingresos, egresos y el resumen de lo presentado en el módulo del Informe único de gasto.

| AT    | OS DE IDENTIFICACIÓN                                                                                   |                                                                                            |                                                                                                    |                                                                            |
|-------|----------------------------------------------------------------------------------------------------|--------------------------------------------------------------------------------------------|----------------------------------------------------------------------------------------------------|----------------------------------------------------------------------------|
| NOM   | BRE:                                                                                                   |                                                                                            | ID INFO                                                                                                    | ORME: 8                                                                    |
| RFC:  | XXXX00000AV5                                                                                           |                                                                                            | ETAPA                                                                                                    | A: Normal                                                                  |
| AP/   | ACIDAD DE GASTO                                                                                        |                                                                                            |                                                                                                    |                                                                            |
| . FLI | UJO DE EFECTIVO                                                                                        | PAF                                                                                        | CIAL                                                                                                    | MONTO                                                                      |
|       |                                                                                                    |                                                                                            |                                                                                                    |                                                                            |
|       | Ingresos                                                                                               |                                                                                            |                                                                                                    | \$202,456.00                                                               |
|       | 1.1 Honorarios                                                                                         | \$0.00                                                                                     | )                                                                                                    |                                                                            |
|       | 1.2 Otros Ingresos                                                                                     | \$0.00                                                                                     | )                                                                                                    |                                                                            |
|       | 1.3 Rendimientos Financieros                                                                           | \$0.00                                                                                     |                                                                                                    |                                                                            |
|       | 1.4 Sueldos y Salarios                                                                                 | \$0.00                                                                                     | )                                                                                                    |                                                                            |
|       | Egresos                                                                                                |                                                                                            |                                                                                                    | \$160,000.00                                                               |
|       | 2.1 Combustibles y Peajes                                                                              | \$0.00                                                                                     |                                                                                                    |                                                                            |
|       | 2.2 Hospedaje y Alimentos                                                                              | \$0.00                                                                                     | )                                                                                                    |                                                                            |
|       | 2.3 Otros Egresos                                                                                      | \$0.00                                                                                     | )                                                                                                    |                                                                            |
|       | 2.4 Pasajes Terrestres y Aéreos                                                                        | \$0.00                                                                                     | )                                                                                                    |                                                                            |
|       | 2.6 Propaganda Impresa                                                                                 | \$0.00                                                                                     | )                                                                                                    |                                                                            |
|       | DESIMEN                                                                                                |                                                                                            |                                                                                                    |                                                                            |
|       | INGRESOS                                                                                               |                                                                                            |                                                                                                    | \$202.458.00                                                               |
|       | EGRESOS                                                                                                |                                                                                            |                                                                                                    | \$160.000.00                                                               |
|       | SALDO (Ingresos - Egresos)                                                                             |                                                                                            |                                                                                                    | \$42,456.00                                                                |
|       | 805                                                                                                    | ia/622569b9a204dc4b371652e                                                                 | Hash:<br>19ae25e1c8a0432e6e2baf58c01dbcbd2a79                                                                                                  |                                                                            |
|       |                                                                                                    | Firm                                                                                       | a Electrónica                                                                                                    |                                                                            |
|       |                                                                                                    |                                                                                            |                                                                                                    |                                                                            |
|       |                                                                                                    |                                                                                            |                                                                                                    |                                                                            |
|       |                                                                                                    |                                                                                            |                                                                                                    |                                                                            |
|       |                                                                                                    |                                                                                            |                                                                                                    |                                                                            |
|       |                                                                                                    |                                                                                            |                                                                                                    |                                                                            |
|       |                                                                                                    |                                                                                            |                                                                                                    |                                                                            |
|       |                                                                                                    |                                                                                            |                                                                                                    |                                                                            |
|       |                                                                                                    |                                                                                            |                                                                                                    |                                                                            |
| De    | claro bajo protesta de decir verdad que<br>que soy sabedor(a) de las penas que se<br>judicial, en térm | la información manifestada<br>aplican a quien falsifica do<br>inos de los artículos 243, 2 | a en los rubros Flujo de efectivo, de este info<br>ocumentos o declara faisamente ante alguna<br>44, 245 y 247 fracción I, del Código Penal Fe | rme único de gastos es cierta<br>autoridad pública distinta a la<br>deral. |
|       |                                                                                                    |                                                                                            | 2025-03-15 20:42:47                                                                                                    |                                                                            |
|       | NOMBRE                                                                                                 | DEL CANDIDATO                                                                              | FECHA DE FIRMADO                                                                                                    |                                                                            |
|       |                                                                                                    |                                                                                            |                                                                                                    |                                                                            |

19/03/2025 10:50

# **Descarga del Acuse** Vista Previa

El acuse esta dividido en:

- Datos generales.
- Resumen.
- Documentación adjunta al informe.

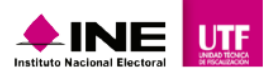

Comprobante fiscal digital (xml)

Comprobante fiscal digital (xml)

ACUSE DE PRESENTACIÓN DE INFORME

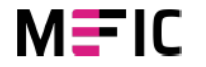

Egresos

Egresos

10/03/2025 16:34

| DATOS DE IDENTIFICACIÓN                                           |                    |               |               |
|-------------------------------------------------------------------|--------------------|---------------|---------------|
| NOMBRE: CandidatoP CandidatoM CandidatoN                          | ID INFORME: 4      |               |               |
| RFC: XXXX000000UT5                                                | ETAPA: Normal      |               |               |
|                                                                   |                    |               |               |
| II. RESUMEN                                                       |                    |               |               |
| CONCEPTO                                                          | MONTO              |               |               |
| 1. Total de Ingresos                                              |                    | \$667.00      |               |
| 2. Total de Egresos                                               |                    | \$222,581.00  |               |
| 3. Diferencia de Ingresos y Egresos                               |                    | \$-221,914.00 |               |
|                                                                   |                    |               |               |
| III. DOCUMENTACIÓN ADJUNTA AL INFORME                             |                    |               |               |
| TIPO DE EVIDENCIA                                                 | NOMBRE DEL ARCHIVO |               | CLASIFICACION |
| Comprobante fiscal digital de recibo de nómina u honorarios (xml) | .xml               | Ingresos      |               |
| Comprobante fiscal digital de recibo de nómina u honorarios (xml) | .xml               | Ingresos      |               |

Firma Electrónica

**VISTA PREVIA** 

XML BUENO TEST.xml

XML BUENO TEST.xml

M=IC

#### 19/03/2025 10:54

# Descarga del Acuse Firmado

El acuse esta dividido en:

- Datos generales.
- Resumen.
- Documentación adjunta al informe.
- Firma electrónica.

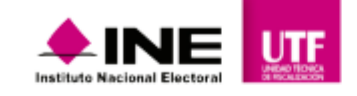

ACUSE DE PRESENTACIÓN DE INFORME

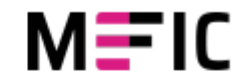

| DATOS DE IDENTIFICACIÓN             |               |  |  |  |  |  |
|-------------------------------------|---------------|--|--|--|--|--|
| NOMBRE:                             | ID INFORME: 8 |  |  |  |  |  |
| RFC: XXXX000000AV5                  | ETAPA: Normal |  |  |  |  |  |
|                                     |               |  |  |  |  |  |
| II. RESUMEN                         |               |  |  |  |  |  |
| CONCEPTO                            | MONTO         |  |  |  |  |  |
| 1. Total de Ingresos                | \$202,456.00  |  |  |  |  |  |
| 2. Total de Egresos                 | \$160,000.00  |  |  |  |  |  |
| 3. Diferencia de Ingresos y Egresos | \$42,456.00   |  |  |  |  |  |
|                                     |               |  |  |  |  |  |

II. DOCUMENTACIÓN ADJUNTA AL INFORME

TIPO DE EVIDENCIA

NOMBRE DEL ARCHIVO

CLASIFICACION

Hash: 8c5af622569b9a204dc4b371652ed9ae25e1c8a0432e6e2baf58c01dbcbd2a79

Firma Electrónica